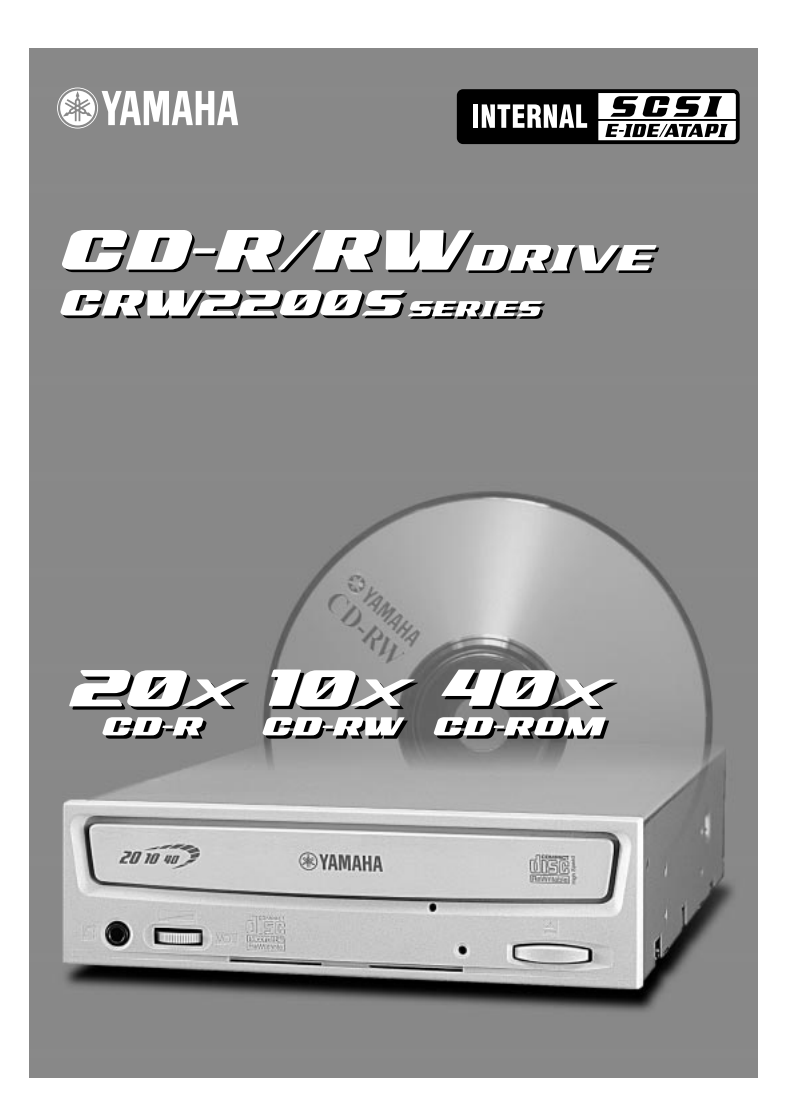

# MODE D'EMPLOI

# **CONSIGNES DE SECURITE**

# A LIRE ATTENTIVEMENT AVANT DE CONTINUER

Ces consignes expliquent comment utiliser le périphérique correctement et en toute sécurité, afin d'éviter toute blessure causée à vous-même ou à des tiers. Cette section est divisée en deux parties: une section AVERTISSEMENT et une section ATTENTION, selon la probabilité et la nature des blessures ou des dommages potentiels. Ces sections concernent votre sécurité personnelle et peuvent également vous aider à réduire le risque d'altération du périphérique. Veillez à lire attentivement ces sections avant de continuer.

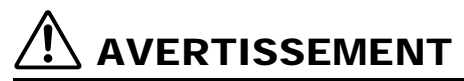

Suivez toujours les précautions de base énumérées ci-dessous afin d'éviter la possibilité de blessures graves, voire mortelles, dues à une électrocution, à un court-circuit, à des dégâts, à un incendie ou à d'autres facteurs de danger. Ces précautions sont notamment les suivantes:

- N'ouvrez pas le périphérique et ne tentez pas de le démonter ou de le modifier. Sinon, cela augmente le risque d'électrocution ou d'incendie. Le périphérique ne contient aucune pièce pouvant être réparée par l'utilisateur. S'il semble ne pas fonctionner correctement, faites-le examiner par un technicien qualifié.
- Ne regardez pas à l'intérieur du périphérique.
   Si vous exposez vos yeux au laser situé à l'intérieur du périphérique, vous risquez d'altérer ou de perdre la vue.
- N'insérez pas les doigts ou des corps étrangers dans le périphérique.
   Sinon, cela augmente le risque de blessure, d'électrocution, d'altération du périphérique ou d'incendie. Soyez particulièrement prudent en présence de petits enfants.
- N'exposez pas le périphérique à la pluie et ne l'utilisez pas à proximité d'une source d'eau ou dans un environnement humide. Ne placez pas de récipients contenant des liquides sur le périphérique, car ils pourraient se renverser et pénétrer dans les ouvertures. Sinon, cela augmente le risque d'électrocution, d'incendie ou de blessure.
- Respectez scrupuleusement les instructions du mode d'emploi.
   Sinon, cela augmente le risque de blessure, d'électrocution, d'incendie ou d'altération du périphérique.
- Si vous constatez que des odeurs, sons ou fumées inhabituels proviennent du périphérique, ou si du liquide s'est introduit dans le périphérique, mettez immédiatement l'ordinateur hors tension et débranchez-le de la prise secteur.
   Sinon, cela augmente le risque d'électrocution, d'incendie ou d'altération du périphérique. Renvoyez immédiatement le risque d'électrocution, d'incendie ou d'altération du périphérique.

immédiatement le périphérique au magasin dans lequel vous l'avez acheté ou au revendeur Yamaha le plus proche (parmi ceux énumérés au dos de ce manuel).

- Assurez-vous que l'ordinateur est correctement mis à la terre. Sinon, cela augmente le risque d'électrocution.
- Lorsque vous ouvrez l'ordinateur, débranchez-le toujours de la prise secteur. Ne touchez pas la fiche avec des mains humides.
   Sinon. cela augmente le risque d'électrocution.
- Si le périphérique est utilisé dans un système à refroidissement par ventilateur, il ne doit pas être exposé à des températures non comprises dans la plage 5 – 40°C.

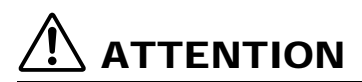

Suivez toujours les précautions de base énumérées ci-dessous afin d'écarter les risques de blessures causées à vous-même ou à des tiers, d'altération du périphérique ou d'autres objets. Ces précautions sont notamment les suivantes:

- Débranchez toujours l'ordinateur de la prise secteur s'il n'est pas utilisé pendant une période prolongée ou en cas d'orage.
   Sinon, cela augmente le risque d'électrocution, de court-circuit ou d'incendie.
- N'exposez pas le périphérique à la chaleur ou à des vibrations excessives, par exemple à des endroits soumis aux rayons directs du soleil ou à proximité d'un appareil de chauffage. Evitez également de le placer à un endroit extrêmement froid ou poussiéreux. Sinon, le panneau avant peut être défiguré ou les composants internes endommagés.
- N'utilisez pas le périphérique à proximité d'autres appareils électriques, tels qu'un téléviseur, une radio ou des enceintes.
   Sinon, vous risquez d'entraîner des interférences pouvant affecter le bon fonctionnement de ces autres appareils.
- Ne placez pas le périphérique dans une position instable.
   Sinon, il risque de tomber par inadvertance et d'être endommagé ou de provoquer des blessures.
- Montez le périphérique horizontalement.
   Sinon, les données écrites risquent d'être détruites. Installez le périphérique en vous conformant aux instructions du mode d'emploi.
- Retirez toujours le disque éventuellement inséré dans le plateau avant de transporter le périphérique. Sinon, les données écrites risquent d'être détruites.
- Lorsque vous nettoyez le périphérique, n'utilisez jamais de benzène, de diluants pour peinture, de détergents ou de chiffons imbibés de produits chimiques. Par ailleurs, ne posez pas d'objets en vinyle, en plastique ou en caoutchouc sur le périphérique.
   Sinon, vous risquez d'endommager le périphérique ou de décolorer son panneau avant. Utilisez un chiffon doux et sec pour essuyer le périphérique.
- Ne vous appuyez pas sur le périphérique ou ne placez pas dessus des objets lourds. N'appuyez pas trop fort sur les touches, interrupteurs ou connecteurs.
   Sinon, cela augmente le risque d'altération du périphérique ou de blessure.
- N'écoutez pas de la musique avec un casque à volume élevé ou pendant une période prolongée. Sinon, cela augmente le risque de perte d'acuité auditive.
- Avant d'utiliser le périphérique, réglez la commande du volume au minimum.
   Sinon, des bouffées de son soudaines peuvent provoquer une perte de l'acuité auditive.
- Ne placez pas le périphérique à proximité de sources d'interférences magnétiques, telles que des écrans d'ordinateurs.
   Les interférences magnétiques peuvent affecter le fonctionnement et la stabilité du périphérique.
- Faites entretenir régulièrement le périphérique. Sinon, de la poussière peut s'accumuler à l'intérieur du périphérique, ce qui augmente le risque d'incendie ou de dégât. Pour plus d'informations sur les coûts des services, contactez le magasin dans lequel vous avez acheté le périphérique ou le revendeur Yamaha le plus proche (parmi ceux énumérés au dos de ce manuel). L'entretien du périphérique doit être effectué environ une fois par an.
- Ce graveur est destiné uniquement à une utilisation avec un équipement transportable dont le poids est inférieur à 18 kg.

# ■ A propos des disques CD-R/RW

Veillez à lire attentivement les consignes suivantes relatives à la manipulation des disques CD-R/RW.

- N'exposez pas les disques à une chaleur excessive, par exemple à des endroits soumis aux rayons directs du soleil ou à proximité d'un appareil de chauffage. Par ailleurs, évitez de les conserver à un endroit humide.
- 2. Ne touchez pas la surface du disque. Lorsque vous manipulez le disque, saisissez-le par la tranche.
- Eliminez toute poussière ou saleté de la surface du disque. Utilisez des dépoussiérants en bombe. Si vous essuyez la surface d'un disque à l'aide d'un chiffon sec, vous risquez de la rayer.
- 4. Ne collez pas d'étiquette sur la surface du disque.
- 5. N'écrivez pas sur la surface du disque, sauf aux endroits prévus à cet effet.
- 6. Ne nettoyez pas les disques à l'aide de produits chimiques ou de détergents.
- 7. Ne pliez pas les disques et ne les laissez pas tomber.
- N'utilisez pas de disques de formes inhabituelles, par exemple en forme d'étoile, de cœur, de carte, etc.

Ces disques risquent d'endommager votre nouveau graveur de CD-R/RW. (Utilisez uniquement des disques circulaires.)

- 1. Les informations contenues dans ce manuel sont susceptibles d'être modifiées sans avis préalable.
- 2. Toutes les marques commerciales contenues dans ce manuel appartiennent à leurs propriétaires respectifs.
- 3. Yamaha ne peut être tenu responsable des résultats obtenus à l'aide de ce périphérique.
- 4. Toute reproduction d'une partie ou de l'intégralité de ce manuel est expressément interdite.

# Précautions de transport

Avant de transporter le périphérique, replacez-le toujours dans sa boîte d'origine. Si le périphérique est transporté sans emballage adéquat, les composants internes risquent d'être endommagés et d'entraîner un mauvais fonctionnement du périphérique.

# Copyrights

Lorsque vous gravez un CD-R/RW, assurez-vous que vous n'enfreignez pas les droits d'auteur. Il est illégal de copier des CD audio pour une utilisation non personnelle. Lorsque vous effectuez une sauvegarde d'un logiciel, vérifiez que vous n'enfreignez pas les droits d'auteur de ce produit.

# GARANTIE

YAMAHA ET SES FOURNISSEURS REJETTENT TOUTE RESPONSABILITÉ CONCERNANT LA PERTE ÉVENTUELLE DE DONNÉES OU LES PROBLÈMES QU'ELLE POURRAIT ENTRAÎNER. PAR PRÉCAUTION, IL EST RECOMMANDÉ DE TESTER LES DISQUES UNE FOIS L'OPÉRATION D'ÉCRITURE TERMINÉE. EN OUTRE, YAMAHA ET SES FOURNISSEURS NE GARANTISSENT EN AUCUN CAS LA FIABILITÉ DES DISQUES.

# Table des matières

| Connexion SCSI et connexion E-IDE (ATAPI)      | 11 |
|------------------------------------------------|----|
| Particularités du graveur CRW2200              | 2  |
| Avant d'utiliser le produit                    |    |
| Configuration système requise                  |    |
| Disques supportés                              | 5  |
| Numéro de série                                | 8  |
| Avant et arrière de l'appareil                 | 9  |
| Panneau avant                                  | 9  |
| Panneau arrière (avec convertisseur SCSI)      | 10 |
| Panneau arrière (sans convertisseur SCSI)      | 11 |
| Configuration de la connexion SCSI             | 12 |
| Outils                                         | 12 |
| CRW2200S Organigramme d'installation           | 13 |
| Connexion du graveur CRW2200S                  | 14 |
| Retrait du convertisseur SCSI                  | 32 |
| Outils                                         | 32 |
| Retrait du convertisseur SCSI                  | 32 |
| Configuration de la connexion E-IDE (ATAPI)    | 35 |
| Outils                                         | 35 |
| CRW2200E Organigramme d'installation           | 36 |
| Connexion du graveur CRW2200E                  | 37 |
| Fonctionnement                                 | 50 |
| Insertion d'un disque                          | 50 |
| Ejection d'un disque                           | 50 |
| Ejection d'urgence d'un disque                 | 51 |
| Dépannage                                      | 52 |
| Annexe                                         | 57 |
| Modes d'écriture                               | 57 |
| A propos du microprogramme                     | 59 |
| Messages des témoins LED.                      | 60 |
| Caractéristiques techniques du graveur CRW2200 | 60 |
| Index                                          | 64 |

©2001 YAMAHA CORPORATION. Tous droits réservés.

Il est interdit de copier une partie ou l'intégralité de ce document, de le photocopier, de le reproduire, de le traduire, de le transmettre ou de le réduire à n'importe quel support électronique sous une forme lisible par une machine sans l'accord écrit préalable de Yamaha.

Windows est une marque déposée de Microsoft Corporation.

UNIX est une marque déposée de UNIX System Laboratories.

SafeBurn<sup>TM</sup> est une marque commerciale de Yamaha Corporation.

Toutes les autres marques mentionnées appartiennent à leurs propriétaires respectifs.

# Connexion SCSI et connexion E-IDE (ATAPI)

Le graveur **CRW2200** vous permet de configurer une connexion SCSI et une connexion E-IDE (ATAPI).

Vous pouvez utiliser le graveur **CRW2200** en tant que périphérique SCSI en branchant le convertisseur SCSI à l'arrière du graveur. Vous pouvez aussi utiliser le graveur **CRW2200** en tant que périphérique E-IDE en débranchant le convertisseur SCSI. Choisissez la méthode de connexion la mieux adaptée à votre environnement informatique.

# **Pour la connexion SCSI**

## → "Configuration de la connexion SCSI" (P. 12 – 31)

Branchez le convertisseur SCSI sur le graveur **CRW2200**. Dans ce manuel, le graveur et le convertisseur sont désignés sous le nom de "**CRW2200S**."

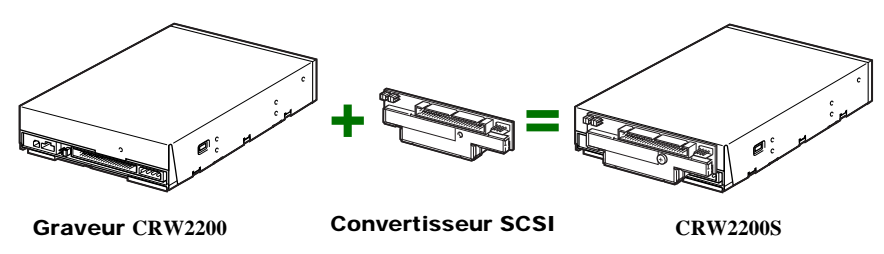

## Remarques

- Pour une connexion SCSI, vous utilisez les éléments suivants (fournis):
  - Convertisseur SCSI
  - Vis
  - Câble d'alimentation
- Le convertisseur SCSI fourni est destiné uniquement au graveur **CRW2200**. Ne pas utiliser le convertiseur avec un autre périphérique. YAMAHA et ses fournisseurs ne garantissent pas le bon fonctionnement du graveur si celui-ci est utilisé avec tout autre périphérique que celui spécifié.

# Pour la connexion IDE

## → "Configuration de la connexion E-IDE (ATAPI)" (P. 35 – 49)

Utilisez uniquement le graveur CRW2200. Dans ce manuel, il est désigné sous le nom de "CRW2200E."

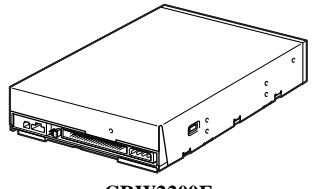

**CRW2200E** 

# Introduction

# Particularités du graveur CRW2200

# Gravure/lecture à grande vitesse

Le graveur **CRW2200** est capable de graver des disques CD-R<sup>\*1</sup> à une vitesse 20X et de graver/regraver des disques CD-RW<sup>\*2</sup> à une vitesse 10X. En outre, la lecture des données et l'extraction de données audio numériques sont possibles jusqu'à une vitesse 40X.

# SafeBurn™ (Technologie de stabilité en écriture améliorée)

# Mémoire tampon généreuse de 8Mo

En raison de la grande zone de stockage des données, la stabilité de l'écriture sur disque peut être préservée, même aux vitesses élevées.

# Buffer Underrun Protection

En cas d'interruption du transfert des données provenant du PC hôte, la fonction Buffer Underrun Protection est activée pour éviter de gaspiller les CD-R. (→P. 3)

## Contrôle de la vitesse d'écriture optimale

Avant de graver un CD-R, le graveur **CRW2200** vérifie les possibilités du support et sélectionne automatiquement la vitesse de gravure optimale pour davantage de fiabilité.

# Gravure fiable

# Pure-Phase Laser System, une exclusivité Yamaha (demande de brevet déposée)

Cette technologie réduit l'interférence de phase du rayon laser afin qu'il soit projeté sur le disque avec la plus grande précision. La valeur du sautillement, qui constitue une mesure importante de la qualité d'enregistrement, a été améliorée de 25% par rapport aux modèles Yamaha qui ne bénéficient pas de cette technologie.

• Running OPC (Optimum Power Control)

Running OPC règle automatiquement la sortie du laser en fonction des caractéristiques du disque utilisé. Running OPC améliore considérablement la fiabilité de l'enregistrement des disques de différentes marques.

# Son numérique haute fidélité

Le **CRW2200** prend en charge l'extraction de données audio numériques jusqu'à une vitesse 40X ainsi que l'enregistrement du son numérique en préservant toute sa fidélité, même en cas de gravure à une vitesse 20X. En outre, la sortie audio numérique intégrée est idéale pour une transmission parfaite du signal audio lorsque le graveur est raccordé à l'entrée (audio numérique) SPDIF de la carte son de l'ordinateur, par exemple.

# Prise en charge du format CD TEXT

Des informations telles que le titre du morceau ou le nom de l'artiste peuvent être enregistrées sur des CD audio à l'aide du logiciel de création de CD. Les données texte du disque ainsi créé peuvent être affichées sur un lecteur de CD compatible CD TEXT.

- \*1 La gravure à une vitesse 16X ou 20X est activée à l'aide de la méthode CAV partielle. (→P. 6)
- \*2 La gravure/regravure à une vitesse 10X est activée à l'aide de la méthode CLV. C'est la méthode CAV totale qui est appliquée à la gravure/regravure à une vitesse 4X-10X. (→P. 7)

## Définition de la mémoire tampon vide

Les graveurs de CD-R/RW sont équipés d'une mémoire tampon. Celle-ci stocke temporairement les données pendant l'enregistrement du disque. Lorsque la mémoire tampon est vide (en raison d'une interruption inattendue ou de l'impossibilité pour le système de tenir le rythme du processus de gravure), une erreur de gravure survient. Cette erreur est appelée " erreur de mémoire tampon vide".

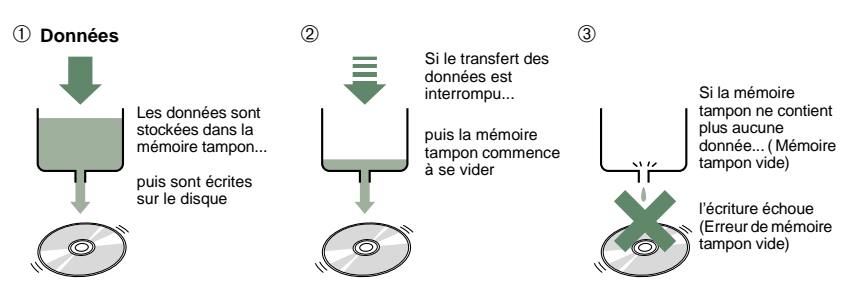

Une erreur de mémoire tampon vide détruit définitivement le disque.

## Yamaha Buffer Underrun Protection

La fonction Buffer Underrun Protection est intégrée aux graveurs de CD-R/RW Yamaha **CRW2200**. Lorsque la mémoire tampon est sur le point d'être vide, la suspension provisoire du processus de gravure empêche l'apparition d'une erreur de mémoire tampon vide. La gravure reprend dès que la mémoire tampon contient de nouveau une quantité suffisante de données. La fonction Buffer Underrun Protection des graveurs de la série **CRW2200** est extrêmement précise et assure ainsi un enregistrement continu entre les points d'arrêt et de reprise.

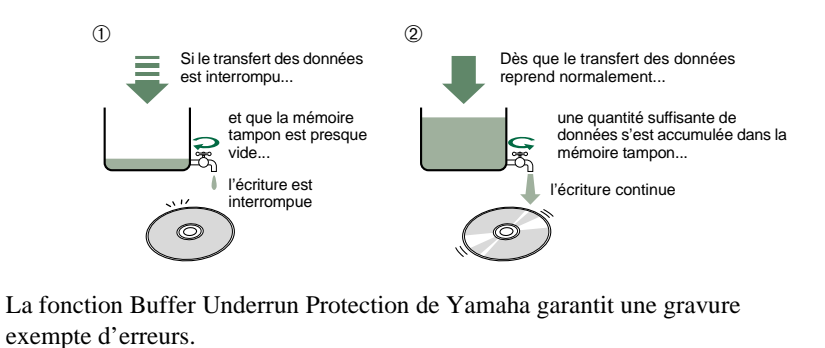

# **Configuration système requise**

Pour utiliser le graveur CRW2200, votre ordinateur doit remplir les conditions suivantes.

### Remarque

Suivant la configuration de votre ordinateur, il se peut que le graveur **CRW2200** ne grave pas à la vitesse maximale.

## Ordinateur compatible PC/AT

UC: Processeur classe Pentium II ou supérieur, 300MHz ou plus rapide. RAM: 32Mo de mémoire (64Mo ou plus recommandés).

### Remarque

Si vous utilisez le système d'exploitation Windows 2000 Professionnel, vous devez disposer d'au moins 64Mo de mémoire.

Une baie d'emplacement libre pour lecteur 5,25 pouces (pour un lecteur supplémentaire).

### Ces exigences sont également valables pour la connexion SCSI.

- Un emplacement d'extension PCI libre pour une carte SCSI (si aucune carte n'a encore été installée).
- Une carte Ultra SCSI destinée à connecter les périphériques SCSI (y compris le graveur CRW2200S) à votre ordinateur. Vérifiez s'il possède un connecteur de bus interne. Yamaha conseille l'une des cartes Adaptec de la série AHA-2940 (emplacement PCI).

### A propos des cartes SCSI

SCSI (Small Computer System Interface) est un interface matériel qui permet le branchement de périphériques à votre ordinateur. Pour utiliser un ordinateur sans une connexion SCSI, introduire une carte SCSI dans l'emplacement PCI approprié de votre ordinateur. En ce qui concerne les informations sur la manière d'installer la carte SCSI, veuillez vous référer à la documentation qui accompagne la carte.

## Système d'exploitation

Windows 95 (OSR2 ou ultérieur), Windows 98, Windows 98 Deuxième édition, Windows Millenium, Windows NT 4.0 avec Service Pack 3 ou ultérieur, Windows 2000 Professionnel.

## Logiciel de gravure de CD

Le graveur **CRW2200** exige un logiciel de gravure de CD pour graver les disques CD-R/ RW. Lorsque vous utilisez un logiciel de gravure de CD, assurez-vous qu'il est compatible avec le graveur **CRW2200**.

### Remarque

Pour plus d'informations sur l'installation et l'utilisation du logiciel, consultez la documentation qui l'accompagne.

## Espace disque dur

Lorsque vous gravez un disque CD-R/RW, vous devez disposer d'une zone de travail (50 à 100 Mo d'espace libre) sur le disque dur. Lorsque vous gravez des données sur un disque CD-R/RW, vous devez disposer d'une zone de travail (espace libre de 50 à 100 Mo) sur votre disque dur. Si vous souhaitez créer un fichier image contenant toutes les données que vous souhaitez enregistrer sur le disque CD-R/RW, vous devez disposer en plus de la zone de travail d'un espace sur le disque dur équivalent à la taille de ces données (jusqu'à 900 Mo au total). Toutefois, l'espace supplémentaire sur le disque dur destiné au fichier image n'est pas nécessaire si vous copiez directement à partir d'un disque dur, d'un lecteur de CD-ROM, etc. (écriture à la volée).

### A propos du fichier image du disque

Vous pouvez rassembler des fichiers de données dans un fichier image sur un disque destiné à un disque CD-R/RW. Notez en outre que le fichier image est utile en cas de gravure d'un même contenu sur plusieurs disques. Pour plus d'informations, consultez la documentation fournie avec votre logiciel de gravure de CD.

# **Disques supportés**

Le graveur CRW2200 peut graver les disques portant les logos suivants:

| Recordable | <b>Disques CD-R<sup>*1</sup></b><br>Le graveur <b>CRW2200</b> peut graver ces disques à des vitesses 1X, 2X, 4X, 8X, 12X, 16X ou 20X. Ces disques peuvent être lus dans un lecteur de CD-ROM ou de CD.                                                                                                    |  |  |  |
|------------|----------------------------------------------------------------------------------------------------|--|--|--|
|            | <ul> <li>Remarques</li> <li>La gravure à une vitesse 16X ou 20X est activée à l'aide de la méthode CAV partielle. (→P. 6)</li> <li>Pour un enregistrement 8X ou plus rapide, utilisez des disques CD-R correspondant à ces vitesses d'enregistrement.</li> </ul>                                                                                                    |  |  |  |
| ReWritable | <b>Disques CD-RW</b> <sup>*2</sup><br>Il existe deux types de disques CD-RW: ceux qui permettent la gravure/<br>regravure à des vitesses 1X, 2X et 4X, et ceux qui n'autorisent que la vitesse<br>2X. Le graveur <b>CRW2200</b> peut graver/regraver ces disques à une vitesse<br>2X ou 4X sur le premier type de disque et à une vitesse 2X sur le deuxième<br>type. Ces disques peuvent être lus par tout lecteur compatible "CD-RW" (un<br>lecteur de CD-ROM, par exemple).                                                                                                    |  |  |  |
| ReWritable | <b>Disques CD-RW à grande vitesse</b> <sup>*3</sup><br>Ces disques permettent la gravure/regravure à des vitesses 4X à 10X. Le<br>graveur <b>CRW2200</b> peut graver/regraver ces disques à des vitesses 4X, 8X<br>ou 10X. Ces disques peuvent être lus par un graveur de CD-RW portant le<br>logo "High Speed CD-RW" ou par un lecteur compatible "CD-RW" (un<br>lecteur de CD-ROM, par exemple).                                                                                                    |  |  |  |
|            | Remarque<br>La gravure/regravure à une vitesse 10X est activée à l'aide de la méthode CLV.<br>C'est la méthode CAV totale qui est appliquée à la gravure/regravure à une<br>vitesse 4X-10X. (→P. 7)                                                                                                    |  |  |  |
|            | <ul> <li>La lecture, l'écriture ou l'effacement de ces disques n'est possible qu'avec les graveurs portant le logo "High Speed CD-RW". Les lecteurs de CD-ROM doivent quant à eux pouvoir être capables de lire les disques CD-RW.</li> <li>Ces disques pourraient ne pas être reconnus par les graveurs de CD-R/RW qui ne portent pas le logo "High Speed CD-RW" et cela pourrait entraîner un problème de fonctionnement de l'ordinateur, notamment.</li> <li>Consultez l'URL ci-dessous avant de tenter de lire ces disques sur un graveur de CD-R/RW Yamaha ne portant pas le logo "High Speed CD-RW". URL: http://www.yamaha.co.jp/english/product/computer/</li> </ul> |  |  |  |

- \*1 Compatible avec l'Orange Book Part 2.
- \*2 Compatible avec l'Orange Book Part 3 Vol. 1.
- \*3 Compatible avec l'Orange Book Part 3 Vol. 2.

### A propos de l'Orange Book

La norme Orange Book définit la manière dont tous les disques enregistrables (CD-R et CD-RW compris) sont écrits. Le chapitre 2 de la norme Orange Book concerne les disques CD-R et le chapitre 3, les disques CD-RW. Le nom de la norme dérive de la couleur des pages du livre.

## A propos des CD-ROM

Un disque CD-ROM est un disque compact contenant des données à densité élevée protégées contre l'écriture. Ses applications sont nombreuses et comprennent la reproduction de musique et de vidéo, l'archivage de données, ainsi que la documentation en ligne. Vous trouverez ci-dessous une description de chacun des formats de CD-ROM:

CD-DA: Ecriture audio stéréo allant jusqu'à 79 minutes à une résolution de 16 bits et à un taux d'échantillonnage de 44,1 kHz sur un disque de 79 minutes.

Data CD: Ecriture de 700 Mo de données informatiques maximum au format ISO 9660 standard sur un disque de 700 Mo.

Video CD: Ces disques contiennent des films où les données vidéo et audio ont été comprimées grâce à la technologie MPEG-1.

## A propos de la méthode CAV (vitesse angulaire constante) partielle

La gravure d'un disque CD-R s'effectue généralement à l'aide de la méthode CLV (vitesse linéaire constante). Avec cette méthode, la vitesse de rotation du disque est réglée de manière à ce que le taux de transfert de données soit constant sur toutes les portions du disque. En d'autres termes, la vitesse de rotation du disque varie avec la gravure CLV.

Par contre, la méthode CAV (vitesse angulaire constante) utilise une vitesse de rotation du disque constante sur toutes les portions du disque alors que le taux de transfert des données varie.

Comme la méthode CAV présente l'avantage d'augmenter considérablement le taux de transfert de données en n'appliquant qu'une charge minime sur le mécanisme du lecteur (par comparaison avec le réglage de la vitesse de rotation de la méthode CLV), de nombreux lecteurs de CD-ROM utilisent aujourd'hui la méthode CAV.

Les formats de CD définissent la densité linéaire constante des données gravées (les données doivent être gravées à hauteur constante sur la plage du disque) de sorte que la quantité de données enregistrées par rotation du disque augmente au fur et à mesure que le point de gravure se déplace de l'intérieur vers l'extérieur. En d'autres termes, dans la gravure CAV, le taux de transfert de données de la portion externe augmente.

Le graveur **CRW2200** utilise la méthode CAV sur les portions internes ainsi que la méthode CLV sur les portions externes (méthode CAV partielle) pour permettre la gravure à une vitesse 20X. Le graveur contrôle la vitesse de rotation du disque pour commencer l'enregistrement à une vitesse 12X sur les portions internes, accélérant progressivement jusqu'à une vitesse 20X et maintenant cette vitesse sur les portions externes.

# <u>A propos de la gravure/regravure à une vitesse 10X d'un disque CD-RW à grande vitesse</u>

La gravure/regravure à une vitesse 10X d'un disque CD-RW à grande vitesse est activée à l'aide de la méthode CLV. C'est la méthode CAV totale qui est appliquée à la gravure/regravure à une vitesse 4X-10X. Généralement, la gravure/regravure est activée à l'aide de la méthode CLV. Si vous gravez/ regravez à l'aide du packet writing, vous pouvez également sélectionner la méthode CAV totale. Pour plus d'informations, consultez la documentation fournie avec votre logiciel de gravure de CD. (Assurez-vous que votre logiciel de gravure de CD prend en charge la méthode CAV totale. C'est le cas du logiciel de gravure de CD fourni.) Pour éditer directement un fichier sur un disque CD-RW, YAMAHA recommande d'utiliser la méthode CAV totale.

# Numéro de série

Après avoir sorti le graveur **CRW2200** de son emballage, notez immédiatement son numéro de série indiqué par un code barres sur la partie supérieure du graveur. Il se peut que vous ayez besoin de faire référence à ce numéro lors de vos demandes de services de support à l'utilisateur. Inscrivez le numéro de série à 10 caractères (constitué de 3 lettres suivies de 7 chiffres) dans la zone située sous le schéma suivant.

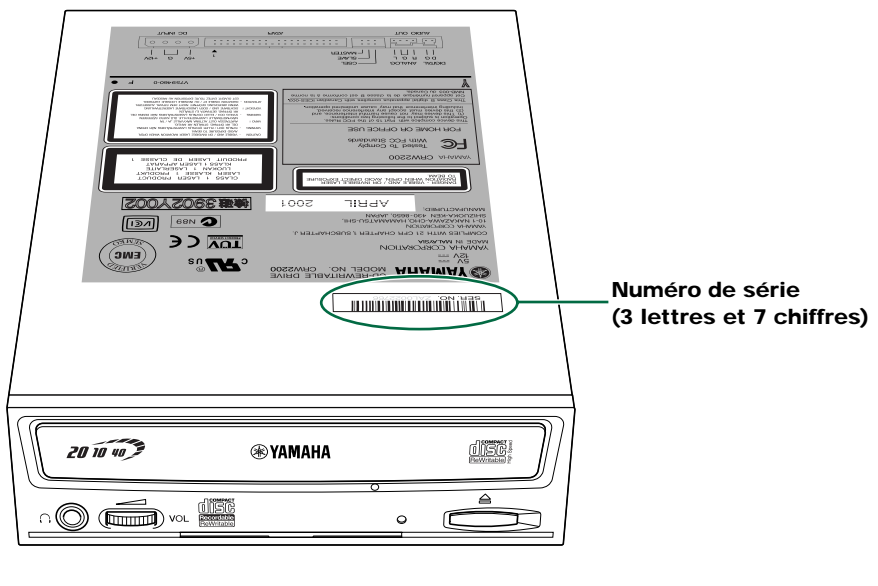

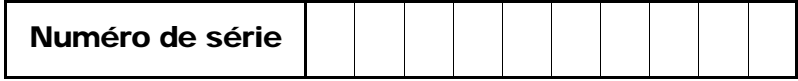

# Avant et arrière de l'appareil

# Panneau avant

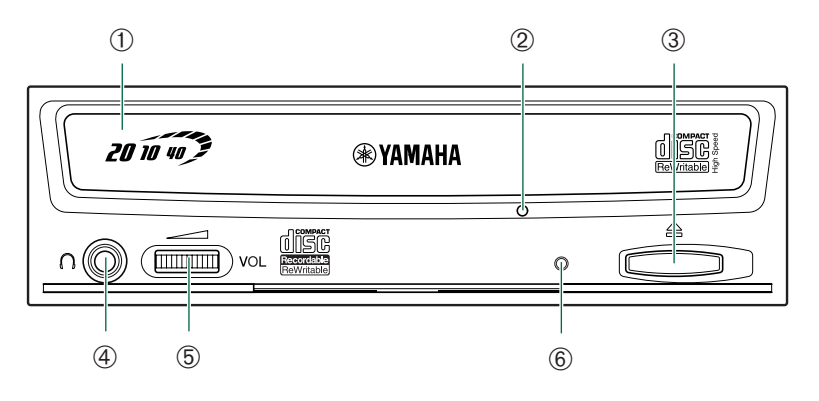

### 1) Plateau du graveur

Le plateau sert à porter le disque. Il coulisse hors du graveur lorsqu'un disque doit être inséré ou retiré. ( $\rightarrow$ P. 50)

### 2 Trou d'éjection manuelle

N'utilisez ce trou que si aucune autre méthode ne permet d'éjecter le disque.  $(\rightarrow P. 51)$ 

### 3 Touche d'éjection

Appuyez sur cette touche pour ouvrir ou fermer le plateau. Retirez le disque une fois le plateau ouvert. ( $\rightarrow$ P. 50)

### ④ Prise casque

Vous pouvez connecter un casque stéréo à cette mini-prise stéréo et écouter le CD audio chargé dans le graveur.

### **⑤** Commande du niveau sonore du casque

Ajustez cette commande pour régler le niveau sonore lorsque vous écoutez un CD audio par l'intermédiaire de la prise casque. Tournez la molette vers la gauche pour diminuer le son et vers la droite pour l'augmenter.

### 6 LED

Indique l'état de fonctionnement du graveur CRW2200. (→P. 60)

# Panneau arrière (avec convertisseur SCSI)

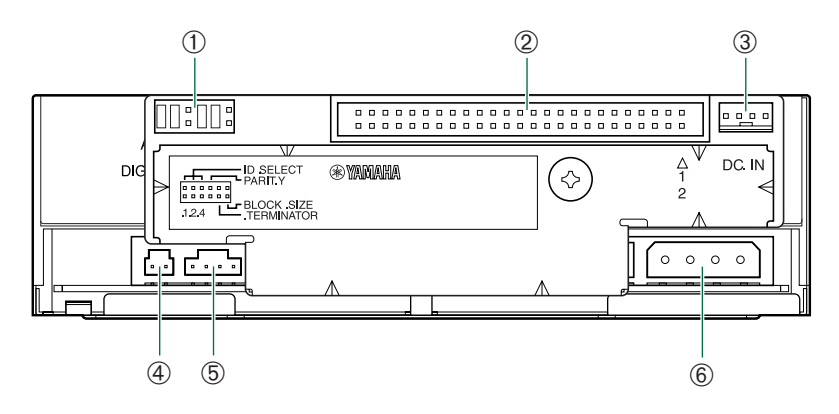

### 1 Cavalier

Insérez un cavalier de pontage en plastique dans ce cavalier pour configurer l'ID SCSI, la parité, le terminateur et la taille des blocs. ( $\rightarrow$ P. 20 – 23)

### 2 Connecteur INTERFACE SCSI

Insérez ici le connecteur du câble plat SCSI. (→P. 26, 33)

## 3 Connecteur ENTREE CC (côté du convertisseur SCSI)

Insérez le petit connecteur du câble d'alimentation (fourni). (→P. 19, 34)

### **④ Connecteur SORTIE AUDIO NUMERIQUE**

Si votre carte son possède un connecteur d'entrée SPDIF (audio numérique), vous pouvez raccorder le connecteur SORTIE AUDIO NUMERIQUE du graveur au connecteur SPDIF à l'aide d'un câble audio numérique (vendu séparément). (→P. 17, 34)

### **⑤** Connecteur SORTIE AUDIO ANALOGIQUE

Connectez l'une des extrémités du câble audio à 4 broches à ce connecteur et l'autre extrémité à la carte son ou au circuit audio incorporé de votre ordinateur. ( $\rightarrow$ P. 16, 34)

## 6 Connecteur ENTREE CC (Côté du graveur CRW2200)

Insérez le grand connecteur du câble d'alimentation (fourni). (→P. 19, 34)

# Panneau arrière (sans convertisseur SCSI)

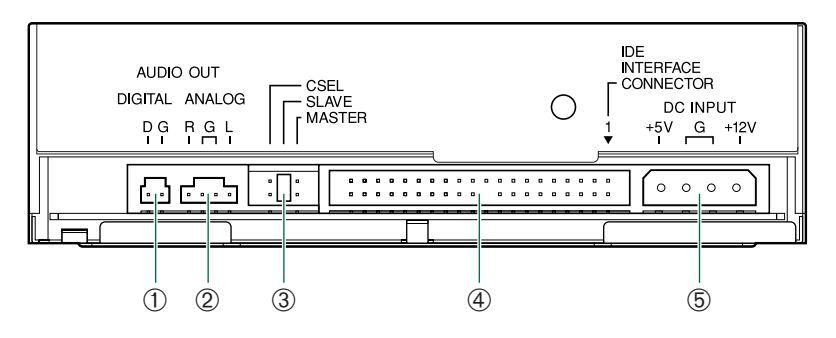

## ① Connecteur SORTIE AUDIO NUMERIQUE

Si votre carte son possède un connecteur d'entrée SPDIF (audio numérique), vous pouvez raccorder le connecteur SORTIE AUDIO NUMERIQUE du graveur au connecteur SPDIF à l'aide d'un câble audio numérique (vendu séparément). (→P. 17, 45)

### 2 Connecteur SORTIE AUDIO ANALOGIQUE

Connectez l'une des extrémités du câble audio à 4 broches à ce connecteur et l'autre extrémité à la carte son ou au circuit audio incorporé de votre ordinateur. ( $\rightarrow$ P. 16, 44)

### **③** Cavalier

Insérez un cavalier de pontage en plastique dans ce cavalier pour sélectionner la connexion maître ou esclave IDE. Le paramètre par défaut du graveur **CRW2200** est SLAVE.  $(\rightarrow P. 42)$ 

### **④ CONNECTEUR INTERFACE IDE**

Insérez ici le connecteur du câble IDE. (→P. 43)

### **⑤** Connecteur ENTREE CC

Insérez le connecteur d'alimentation provenant du bloc d'alimentation de votre ordinateur dans cette prise pour alimenter le graveur. ( $\rightarrow$ P. 46)

# Configuration de la connexion SCSI

Veillez à installer préalablement la carte SCSI à connecter au graveur **CRW2200S**. (→P. 4)

# **Outils**

# **Tournevis cruciforme**

Vous en aurez besoin pour retirer le cache de votre ordinateur et lors du montage du graveur. Il peut également vous être utile pour retirer provisoirement la carte son afin d'accéder aux connecteurs audio pour CD. Dans ce cas, vous devez démonter la petite vis de fixation de la plaque avant de la carte son.

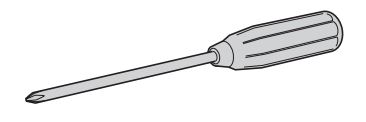

### Remarque

Veillez à ce que la taille de la pointe de votre tournevis cruciforme soit adaptée aux vis que vous devez retirer.

# Pince à bec fin

Vous en aurez besoin pour insérer ou retirer les cavaliers de pontage en plastique lors du réglage des cavaliers situés à l'arrière du graveur **CRW2200S**.

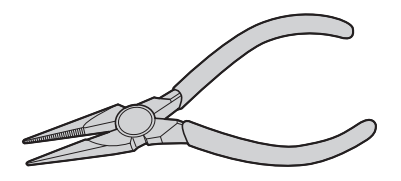

# **CRW2200S Organigramme d'installation**

Des références croisées vous renvoient également aux pages importantes de ce manuel.

# ETAPE Connexion du graveur CRW2200S $(\rightarrow P. 14 - 29)$

- 1. Ouverture de l'ordinateur (→P. 14)
- 2.Connexion du câble audio ( $\rightarrow$ P. 16)
- 3. Installation du convertisseur SCSI sur le graveur CRW2200 (→P. 18)
- 4. Positionnement des cavaliers ( $\rightarrow$ P. 20)
- 5. Choix de la méthode de connexion ( $\rightarrow$ P. 24)
- 6. Installation du graveur CRW2200S (→P. 25)

# ETAPE Configuration du système **9** d'exploitation (→P. 30, 31)

- 1. Assurez-vous que le graveur CRW2200S est bien reconnu. (→P. 30)
- Permet le transfert de données synchrones. (→P. 31)

# ETAPE Installation du logiciel de gravure **3** de CD

Pour plus d'informations sur l;installation du logiciel, consultez la documentation qui l;accompagne.

# ETAPE Commencez à utiliser le graveur **1** CRW2200S!

Utilisez le graveur pour créer des CD audio, pour sauvegarder les données de votre disque dur ou pour tout autre besoin.

# **Connexion du graveur CRW2200S**

Cette section décrit la connexion du graveur **CRW2200S** à un ordinateur à boîtier tour par l'intermédiaire de l'interface SCSI.

### Remarque

La procédure à suivre pour le retrait du boîtier ou du panneau et pour l'installation de périphériques intégrés peut varier d'un ordinateur à l'autre. Veillez à vous conformer aux procédures décrites dans la documentation qui accompagne votre ordinateur.

# **Ouverture de l'ordinateur**

**1** Mettez votre ordinateur hors tension et débranchez-le de la prise secteur.

Si vous continuez la procédure sans effectuer cette opération, vous risquez de vous électrocuter et/ou de provoquer un court-circuit et d'endommager les composants de l'ordinateur, y compris le graveur **CRW2200S**.

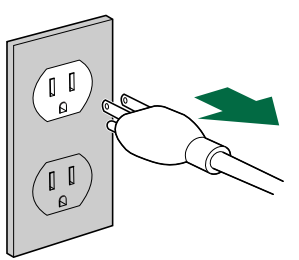

2 Retirez tous les câbles et les périphériques connectés, ainsi que le boîtier extérieur de l'ordinateur. Si vous devez retirer des vis lors de cette opération, veillez à ne pas les perdre. Retirez le cache et le panneau avant de l'ordinateur.

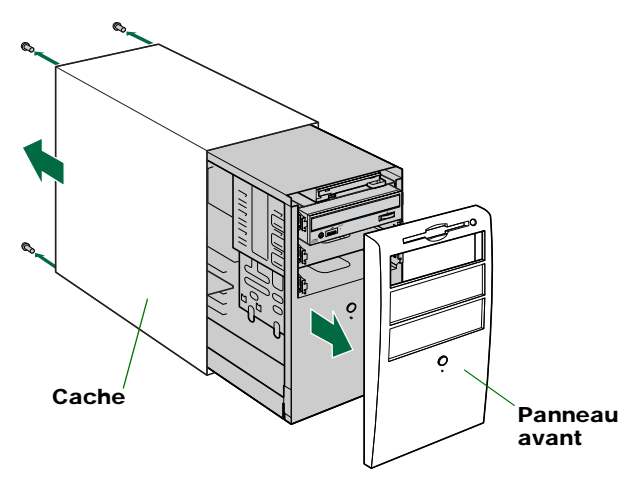

**3** Veuillez toucher une partie métallique du chassis de l'ordinateur ou du bloc d'alimentation électrique afin de décharger l'électricité statique dont votre corps pourrait être chargé. Vous pouvez également porter un bracelet antistatique.

Vous pouvez endommager de manière permanente et définitive votre équipement si vous le touchez alors que votre corps est chargé d'électricité statique.

Décharger toute charge d'électricité statique.

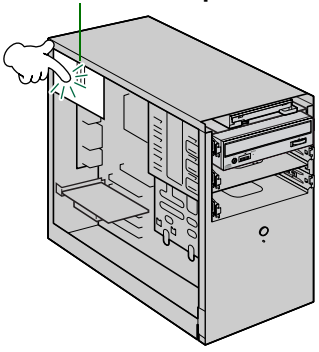

# Connexion du câble audio

YAMAHA vous conseille de brancher le câble audio avant d'installer le convertisseur SCSI afin de faciliter le branchement.

4 Connectez le câble audio au graveur CRW2200. (Si nécessaire)

Vous pouvez lire des CD audio sur le graveur **CRW2200S** et les écouter à l'aide de la carte son de votre ordinateur.

### Remarques relatives à la lecture de CD audio

- Vous pouvez écouter les données audio à l'aide du casque ou des haut-parleurs connectés à la prise casque située sur le panneau avant du graveur CRW2200S (cette option est utile si vous n'avez pas installé de carte son sur votre ordinateur). Dans ce cas, vous ne devez pas connecter de câble audio.
- Lors de la création d'un CD audio, si vous utilisez le câble SCSI plat pour envoyer le signal, vous n'avez pas besoin de connecter un câble audio.
- Si vous utilisez le graveur CRW2200S en tant que lecteur supplémentaire, et si le lecteur de CD-ROM ou de DVD-ROM est déjà connecté à la carte son, YAMAHA recommande de lire les CD audio à l'aide du lecteur existant.

Il existe deux modes de connexion du périphérique à la carte son: une connexion analogique et une connexion numérique.

### Connexion du câble audio analogique

Connectez une extrémité du câble audio fourni (celle qui possède un seul connecteur) au connecteur SORTIE AUDIO ANALOGIQUE situé sur le panneau arrière du graveur **CRW2200**. N'oubliez pas de vérifier le sens du connecteur en vous reportant à l'illustration ci-dessous.

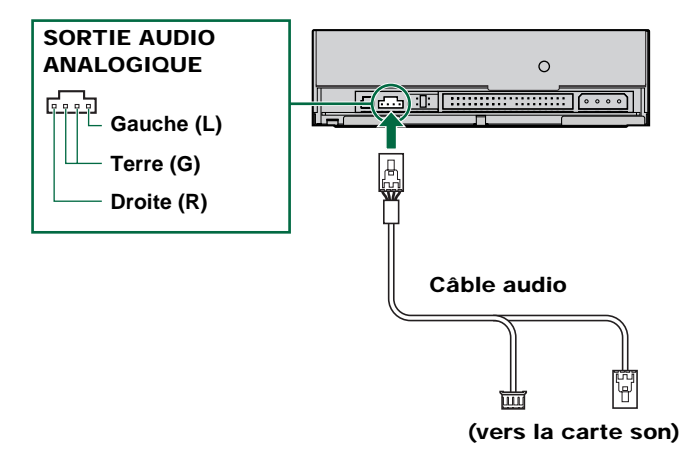

## Connexion du câble audio numérique

La connexion numérique du graveur **CRW2200S** est idéale pour obtenir une lecture audio de qualité pure, reproduisant, sans les altérer, des signaux numériques enregistrés sur les CD à l'aide de la carte son.

### Exemples de connexions numériques

Pour reproduire des signaux audio numériques sur des périphériques externes, vous devez utiliser la connexion numérique afin de raccorder le périphérique à la carte son. Ce type de connexion vous permet de:

- écouter de la musique à l'aide d'un amplificateur audio numérique;
- enregistrer de la musique numériquement à l'aide d'un lecteur MD.

Connectez le câble audio numérique au connecteur SORTIE AUDIO ANALOGIQUE situé sur le panneau arrière du graveur **CRW2200**, en vérifiant le sens du connecteur.

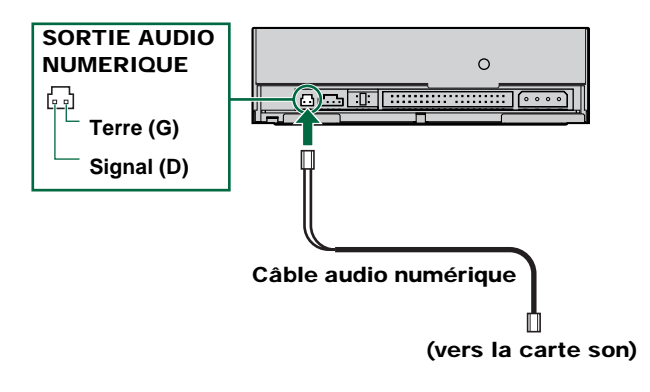

### Remarque

Pour la connexion numérique, vous devez disposer d'un câble audio numérique possédant les connecteurs appropriés et d'une carte son comprenant des connecteurs d'entrée SPDIF (audio numérique).

# Installation du convertisseur SCSI sur le graveur CRW2200

### Remarques

- Ne touchez pas les broches de connecteur ou la carte de circuit. Sinon, vous risquez d'entraver le bon fonctionnement du convertisseur SCSI.
- Suivez les instructions ci-dessous. Ne forcez pas trop lors de l'installation. Sinon, vous risquez de provoquer des dégâts.
- 5 Fixez le convertisseur SCSI (fourni) à l'arrière du graveur CRW2200.

## Convertisseur SCSI

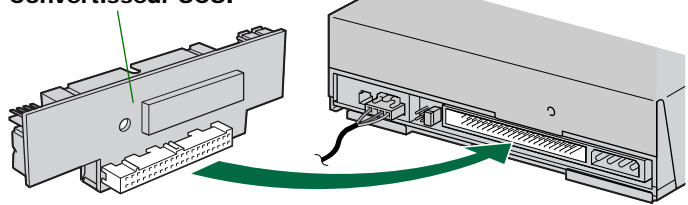

Le cavalier des paramètres IDE, sur le panneau arrière du graveur CRW2200, peut être réglé sur MASTER/SLAVE/CSEL. Ce réglage est sans effet sur le fonctionnement du graveur CRW2200. (→P. 42)

**6** Fixez le convertisseur SCSI et le graveur CRW2200 à l'aide de la vis (fournie).

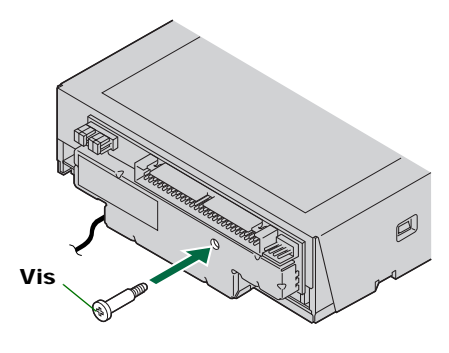

### Remarque

Ne forcez pas trop lorsque vous serrez la vis.

7 Connectez l'extrémité dédoublée du câble d'alimentation fourni aux connecteurs ENTREE CC du graveur et du convertisseur SCSI.

Connectez le petit connecteur au convertisseur SCSI de façon à ce que le fil jaune soit placé sur la gauche. (Reportez-vous à la figure ci-dessous.)

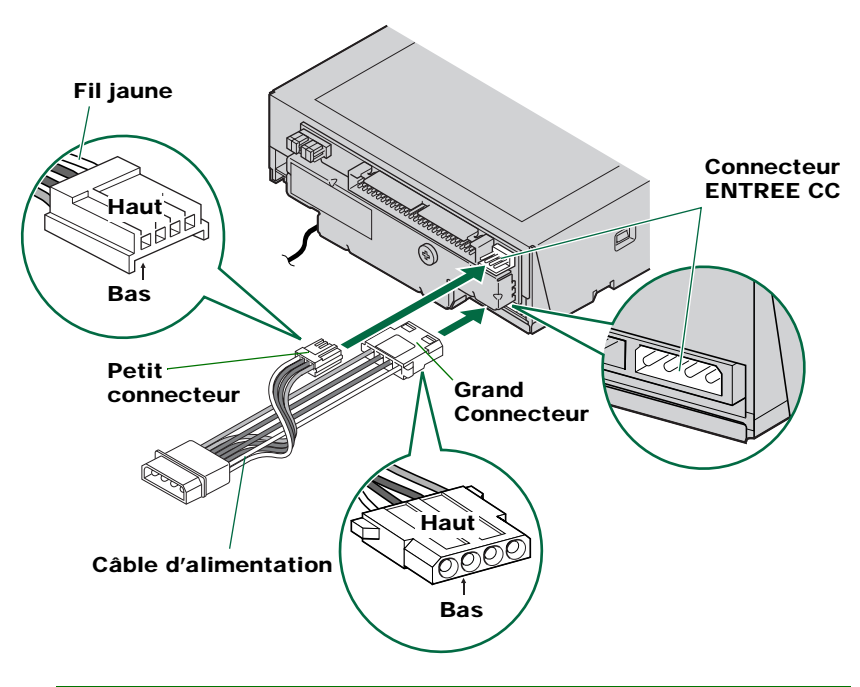

### Remarques

Ces connecteurs étant en forme de D, les câbles d'alimentation ne peuvent être branchés que dans le bon sens. Ne les forcez pas trop lorsque vous les connectez. Vous risquez d'endommager le convertisseur si vous effectuez ces branchements à l'envers.

# **Positionnement des cavaliers**

- 8 Avant d'insérer le graveur CRW2200S dans l'ordinateur, vous devez le configurer au moyen des cavaliers situés sur son panneau arrière. Vous devez donc configurer:
  - 1 le numéro d'identification SCSI;
  - 2 le contrôle de parité;
  - ③ la terminaison;
  - ④ la taille des blocs.

Pour régler chaque cavalier, vous devez ponter les deux broches de la colonne correspondante de la grille au moyen d'un cavalier en plastique. Les cavaliers de pontage sont déjà placés dans leurs configurations par défaut.

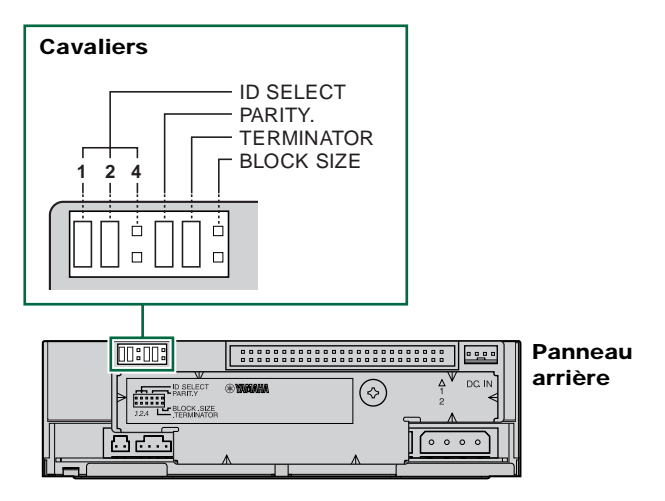

### Remarque

Les cavaliers de pontage en plastique contiennent en réalité un bout de métal servant à ponter les deux broches d'un cavalier, créant une connexion électrique entre elles lorsqu'ils sont insérés. Si vous les retirez, le cavalier a la valeur "OFF". Conservez les cavaliers de pontage à un endroit sûr où vous ne risquez pas de les perdre.

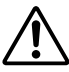

Utilisez une pince à bec fin pour insérer ou retirer éventuellement les cavaliers de pontage en plastique. Pour effectuer cette opération, assurez-vous toutefois que l'ordinateur est hors tension.

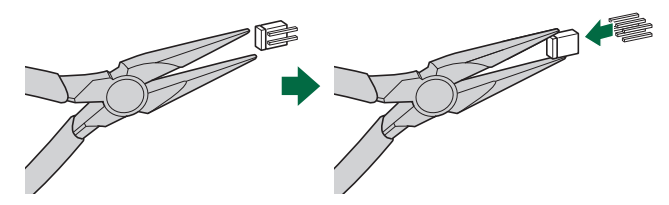

# ① Numéro d'identification SCSI

Chaque périphérique SCSI connecté à l'ordinateur est désigné par son numéro d'identification SCSI. Vous devez affecter à chaque périphérique SCSI un numéro compris entre "0" et "7". En général, le numéro d'identification "7" est réservé à la carte SCSI de l'ordinateur proprement dite. Le graveur **CRW2200S** peut donc se voir affecter un numéro d'identification compris entre "0" et "6." Le numéro d'identification est déterminé en branchant/débranchant les cavaliers de pontage de la manière illustrée ci-dessous.

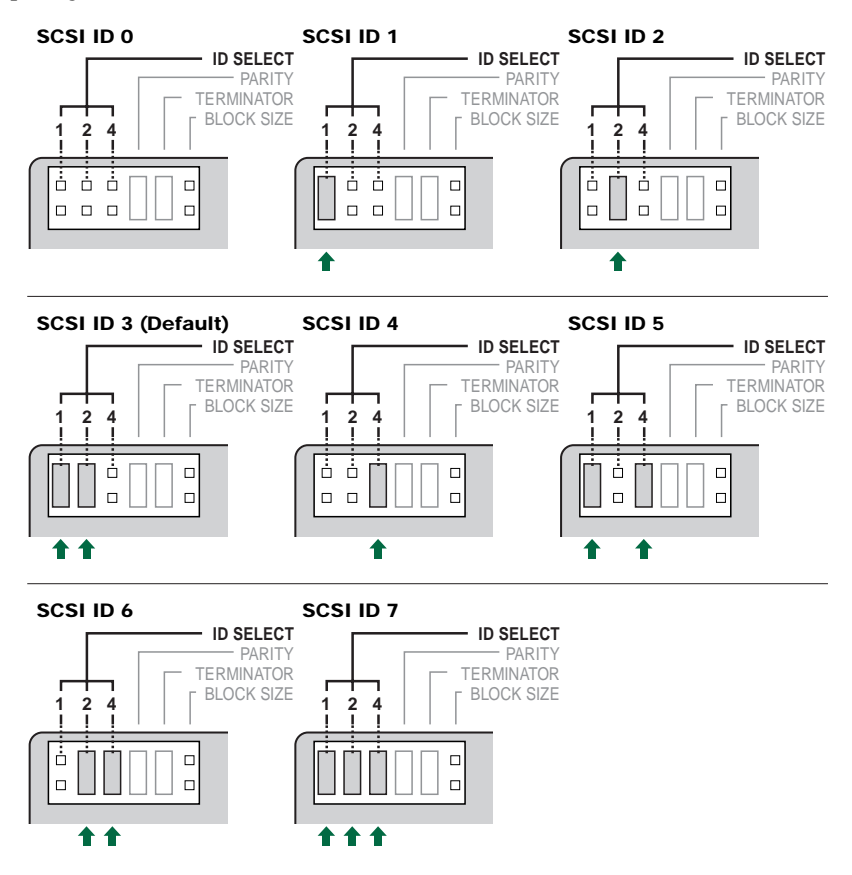

### Remarque

Le numéro d'identification SCSI de chaque périphérique de la guirlande doit être unique. Veillez à ce que le numéro d'identification SCSI du graveur **CRW2200S** soit différent de ceux de tous les autres périphériques de la guirlande. D'origine, le numéro "3" est affecté par défaut au graveur **CRW2200S**, mais il peut être modifié.

# 2 Contrôle de parité

Le contrôle de parité permet de corriger les erreurs pendant la transmission des données. Si le contrôle de parité doit être désactivé, le cavalier de pontage doit être retiré du cavalier de parité.

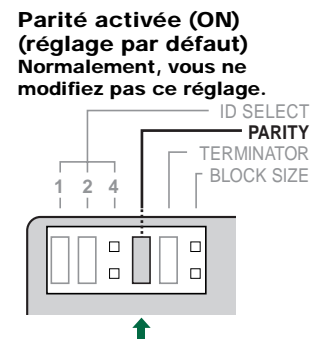

Le réglage permet de procéder au contrôle de la parité. Normalement, réglez la parité sur ON pour permettre la correction d'erreur. Parité désactivée (OFF)

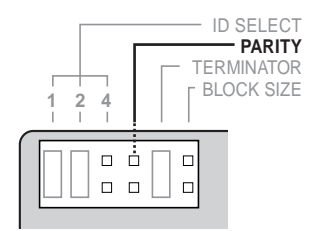

Le réglage ne permet pas le contrôle de la parité.

### Remarque

D'origine, la parité est activée (ON) et doit normalement le rester.

# **③ Terminaison**

Les terminateurs empêchent les signal SCSI d'être réfléchis par le dernier périphérique de la guirlande. Le terminateur SCSI doit être activé (ON) si le graveur **CRW2200S** est le dernier périphérique de la guirlande SCSI interne. Si le graveur **CRW2200S** n'est pas le dernier périphérique de la guirlande SCSI interne, le cavalier de pontage doit être retiré du cavalier du terminateur.

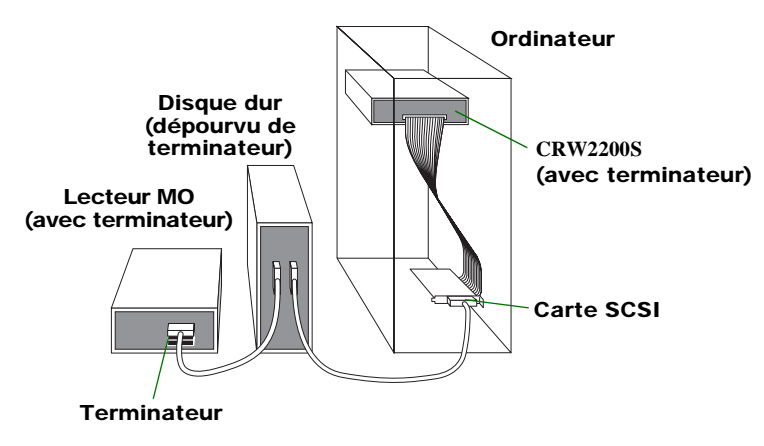

### Terminaison activée (ON) (réglage par défaut)

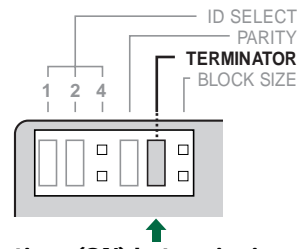

Activez (ON) la terminaison si le graveur CRW2200S est le dernier périphérique de la guirlande SCSI.

### Terminaison désactivée (OFF)

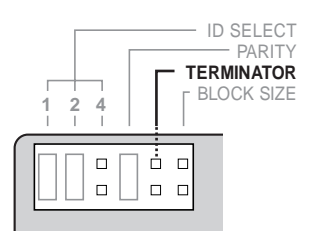

Désactivez (OFF) la terminaison si le graveur CRW2200S n'est pas le dernier périphérique de la guirlande SCSI.

## Remarque

Le réglage par défaut de la terminaison est ON (activée).

# **④ Taille des blocs.**

La taille des blocs du graveur **CRW2200S** peut être fixée à 512 octets par secteur est activant (ON) le cavalier de la taille des blocs. Cela est nécessaire lorsque vous installez le graveur **CRW2200S** sur une station de travail UNIX, contrairement à un ordinateur exécutant Windows 95/98/98 Deuxième édition/ Millenium/NT 4.0/2000 Professionnel.

### A propos de la taille des blocs

La taille des blocs indique la capacité d'un secteur, c'est-à-dire l'unité de gestion des données d'un système d'exploitation.

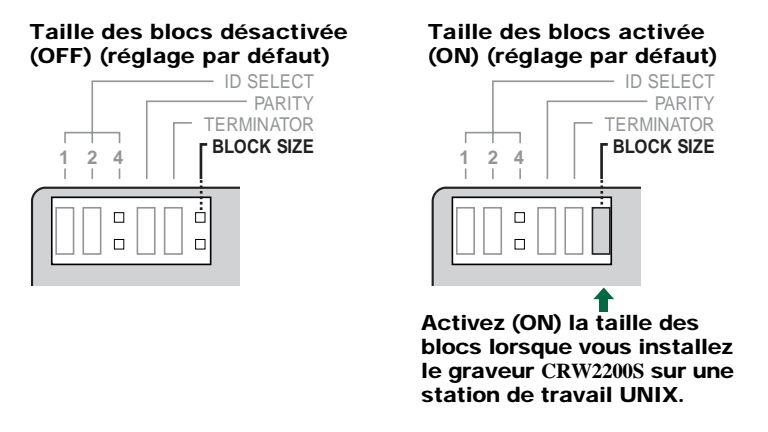

### Remarque

D'origine, le cavalier des la taille des blocs est désactivé (OFF) et doit normalement le rester.

# Choix de la méthode de connexion

# **9** Le graveur CRW2200S peut être utilisé comme lecteur supplémentaire ou de remplacement.

### En tant que lecteur supplémentaire

Si le boîtier de votre ordinateur dispose d'un emplacement libre pour lecteur 5,25 pouces, comme c'est le cas pour de nombreux ordinateurs à boîtier tour, vous pouvez ajouter le graveur **CRW2200S** supplémentaire au lecteur de CD-ROM existant.

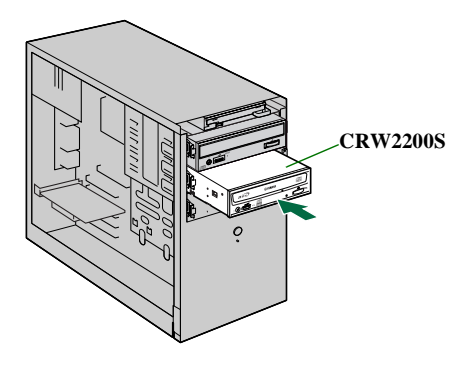

## En tant que lecteur de remplacement

Si le boîtier de votre ordinateur ne dispose pas d'un emplacement libre pour lecteur 5,25 pouces, comme c'est le cas pour de nombreux ordinateurs de bureau, vous pouvez remplacer le lecteur de CD-ROM de votre ordinateur par le graveur **CRW2200S**.

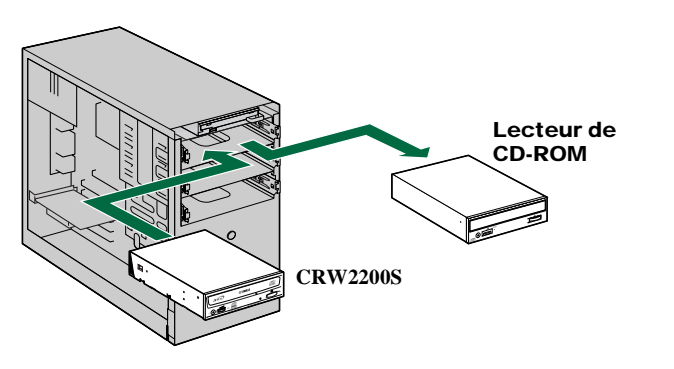

### Remarques

Vous ne pouvez pas remplacer le lecteur de CD-ROM installé sur votre ordinateur par le graveur **CRW2200S** en vous servant du câble d'origine s'il s'agit d'un lecteur de type IDE. Dans ce cas, utilisez un câble SCSI plat à 50 broches pour connecter le graveur **CRW2200S**.

# Installation du graveur CRW2200S

### **10** En tant que lecteur supplémentaire

Retirez le cache d'une baie d'emplacement libre pour lecteur 5,25 pouces de l'ordinateur.

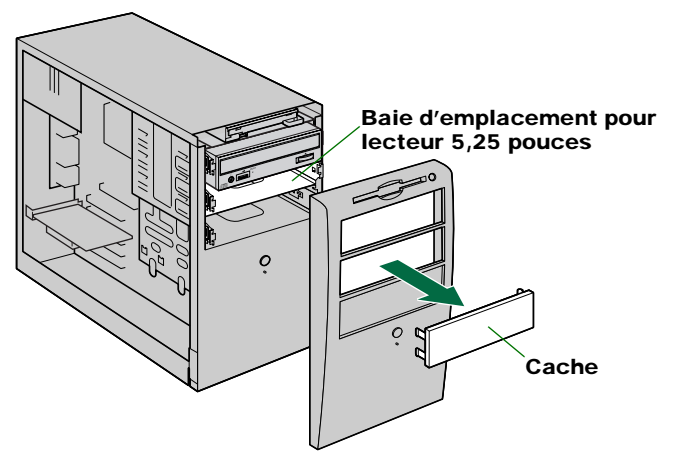

#### Remarque

Pour retirer le cache d'une baie d'emplacement, se référer à la documentation qui accompagne votre ordinateur.

## En tant que lecteur de remplacement

Déconnectez tous les câbles raccordés à l'arrière du lecteur de CD-ROM existant, puis déconnectez le câble audio du connecteur audio de la carte son ou de la carte mère. Retirez le lecteur de CD-ROM de votre ordinateur.

(Sur l'illustration ci-dessous, tous les périphériques que cous retirez sont de type IDE. La procédure d'installation est identique dans le cas de périphériques SCSI.)

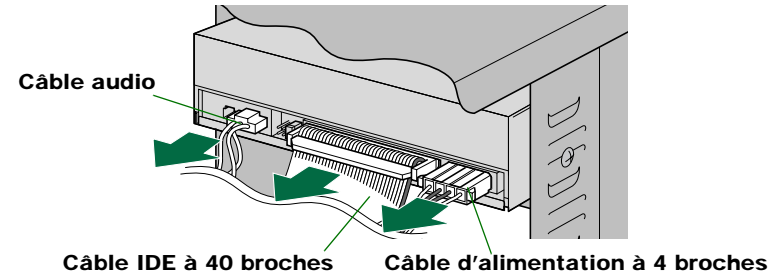

#### Remarques

- Il faut veiller à ne pas endommager les câbles connectés à la partie arrière du lecteur de CD-ROM.
- Le câble audio est équipé d'un mécanisme de verrouillage pour le maintenir solidement en place. Pour le déverrouiller, relever le connecteur et le retirer sans forcer.
- N'appuyez pas trop fort sur le lecteur de CD-ROM.
- Si la périphérique retiré est de type IDE réglé sur MASTER, l'autre périphérique raccordé au même câble doit être réglé pour passer de SLAVE à MASTER. (→P. 39 – 41)

Vous trouverez ci-dessous les instructions relatives à l'ajout du graveur à l'ordinateur, de la manière illustrée.

Pour le remplacement du lecteur de CD-ROM existant, la procédure est quasiment identique.

#### Remarque

La procédure d'installation de périphériques intégrés peut varier selon l'ordinateur. Se référer également à la documentation qui accompagne votre ordinateur.

**11** Faites coulisser le graveur vers le fond de son emplacement, puis serrez manuellement les quatre vis de fixation situées sur les côtés du graveur pour le maintenir en place.

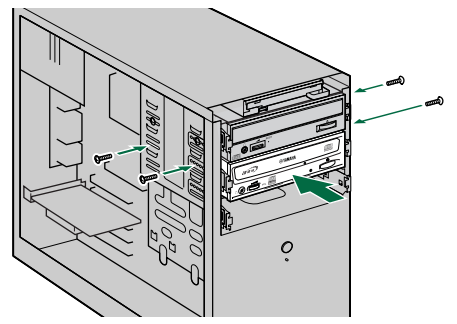

#### Remarques

- N'appuyez pas trop fort lorsque vous faites coulisser le graveur jusqu'au fond de son logement.
- Laissez suffisamment d'espace derrière le graveur pour connecter les câbles d'alimentation, SCSI et audio.
- **12** Connectez une extrémité du câble SCSI plat à 50 broches à la carte SCSI de l'ordinateur. Alignez le trait coloré sur le câble sur la broche 1 du connecteur SCSI de la carte. Connectez ensuite un connecteur à 50 briches libre du câble plat SCSI à la partie arrière du graveur CRW2200S afin que le trait coloré sur le câble soit aligné sur la broche 1, indiquée par la mention "SCSI INTERFACE CONNECTOR 1".

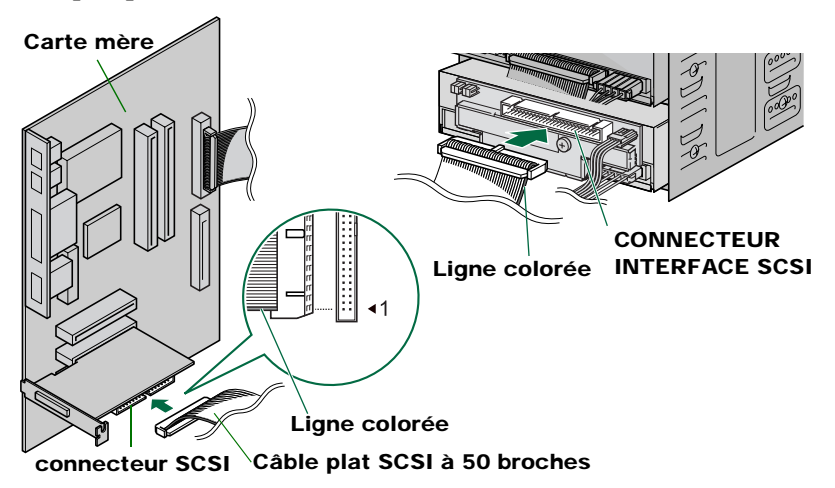

## **13** Connectez le câble audio à la carte son.

## Connexion du câble audio analogique

L'extrémité du câble située du côté de la carte son possède deux connecteurs: l'un est monté verticalement (PH), l'autre horizontalement (MPC). Choisissez celui qui correspond au connecteur de votre carte son et laissez libre l'autre connecteur.

### Remarque

Certaines cartes son peuvent posséder un ou plusieurs connecteurs d'entrée audio. Cependant, selon vos connecteurs, les caractéristiques techniques peuvent être différentes de celles du graveur **CRW2200**. Si les haut-parleurs n'émettent aucun son alors que le câble audio est connecté, consultez la documentation fournie avec votre carte son pour obtenir des informations supplémentaires, et assurez-vous que votre câble audio est correctement connecté.

# Connexion du câble audio numérique

Connectez le câble audio numérique au connecteur d'entrée SPDIF (audio numérique) de la carte son, en vérifiant le sens du connecteur.

### Remarque

Pour la connexion numérique, vous devez disposer d'un câble audio numérique possédant les connecteurs appropriés et d'une carte son comprenant des connecteurs d'entrée SPDIF (audio numérique).

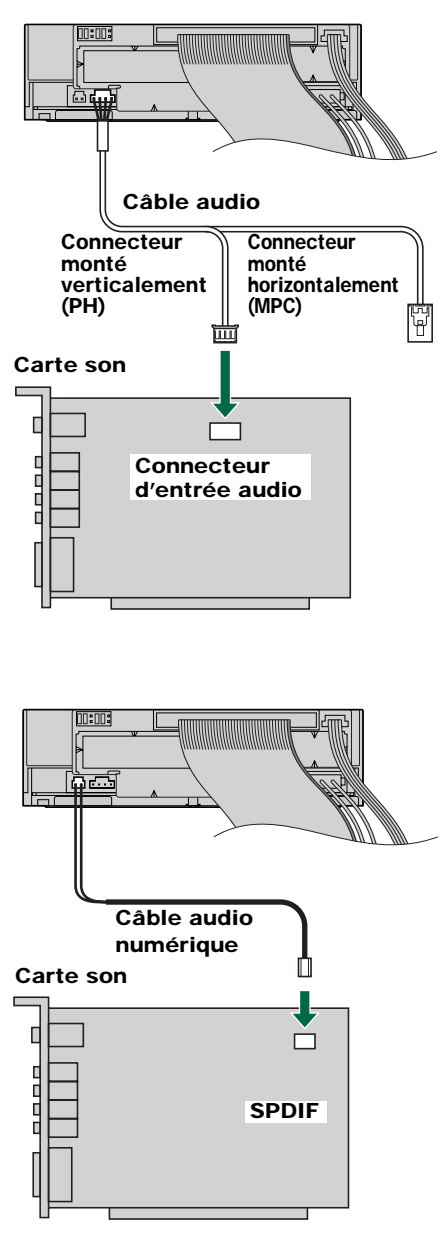

### Remarque

Lorsque vous retirez le graveur du PC, commencez par débrancher le câble du côté de la carte son. Après avoir retiré le convertisseur SCSI, débranchez le câble du côté du graveur. **14** Connectez le câble d'alimentation à 4 broches du bloc d'alimentation de l'ordinateur au câble d'alimentation du graveur CRW2200S.

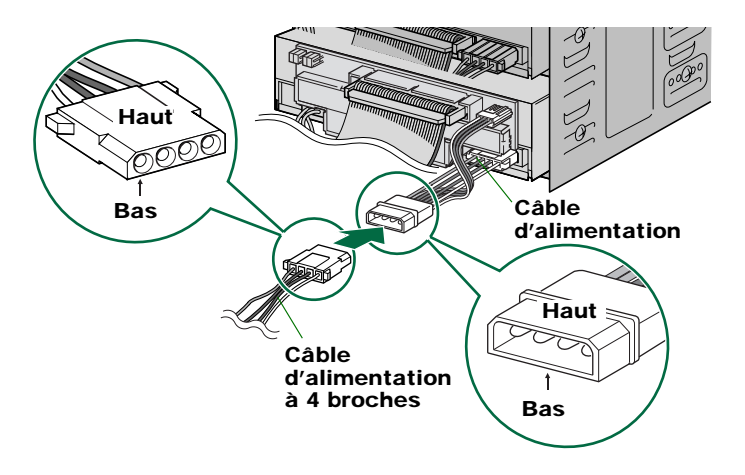

### Remarques

- Plusieurs câbles d'alimentation à 4 broches peuvent être disponibles. Tous peuvent être utilisés.
- Ces connecteurs étant en forme de D, les câbles d'alimentation ne peuvent être branchés que dans le bon sens. Ne les forcez pas trop lorsque vous les connectez.
- **15** A l'aide d'un tournevis cruciforme, serrez les quatre vis de fixation situées sur les côtés du périphérique.

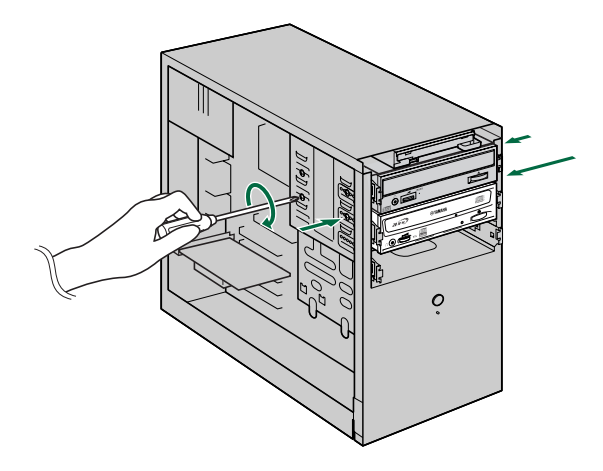

**16** Fixez le boîtier extérieur de l'ordinateur, tous les câbles et périphériques de l'ordinateur, ainsi que toutes les vis que vous avez retirées.

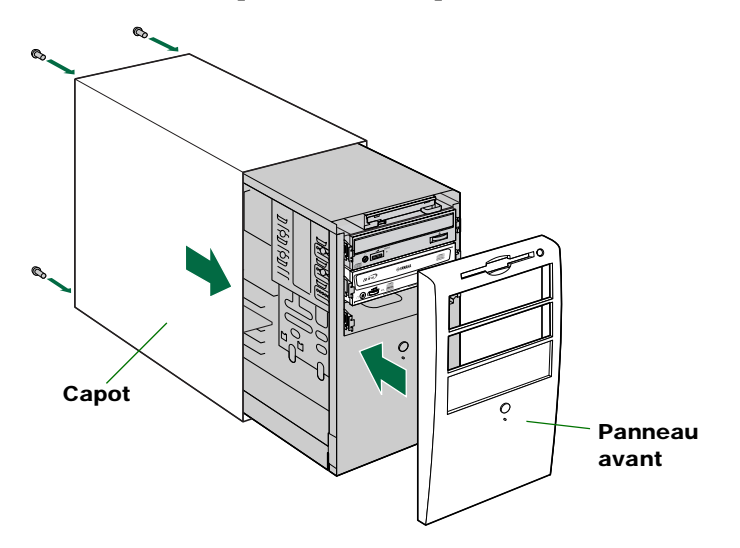

**17 Rebranchez l'ordinateur sur la prise secteur et mettez-le sous tension.** Lorsque vous mettez l'ordinateur sous tension, vérifiez si le témoin DEL situé sur le panneau du graveur **CRW2200S** clignote en vert, ce qui indique qu'il est en train de lire les informations sur le disque. (→P. 60)

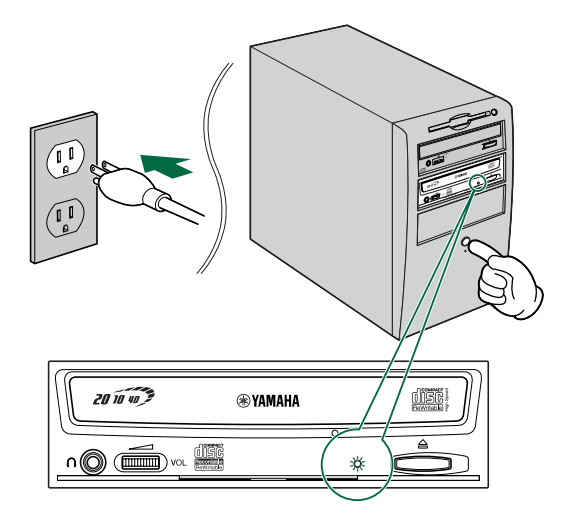

# Configuration du système d'exploitation

18 Une fois que l'ordinateur a chargé le système d'exploitation (Windows 95/98/98 Deuxième édition/Millenium), ouvrez le "Panneau de configuration" et double-cliquez sur l'icône "Système". Sélectionnez l'onglet "Gestionnaire de périphériques" et double-cliquez sur "CDROM". Si le graveur est correctement installé, il s'affiche dans la liste, de la manière illustrée ci-dessous. De même, double-cliquez sur "Contrôleurs SCSI". Si la carte SCSI est correctement installé, elle s'affiche dans la liste, de la manière de la manière illustrée ci-dessous.

| System Properties                                     |
|-------------------------------------------------------|
| General Device Manager Hardware Profiles Performance  |
| View devices by type     O View devices by connection |
|                                                       |
| Properties Refresh Remove Print                       |
| OK Cancel                                             |

\* Cet écran est extrait de l'environnement Windows Millenium.

#### **Pour Windows NT**

Vous pouvez vérifier si le graveur est bien installé en ouvrant le "Panneau de configuration", en double-cliquant sur "Carte SCSI" et en sélectionnant l'onglet "Périphériques".

### Pour Windows 2000 Professionnel

Pour vérifier si le graveur est bien installé, ouvrez le "Panneau de configuration", doublecliquez sur "Système", sélectionnez l'onglet "Matériel" et cliquez sur le bouton "Gestionnaire de périphériques" de la boîte de dialogue "Propriétés système".

#### Remarques

- Pour plus d'informations sur l'utilisation du système d'exploitation, consultez la documentation qui l'accompagne.
- Si le symbole ★, ①, etc. s'affiche en regard de l'icône du graveur CRW2200S ou de la carte SCSI, cela signifie qu'il n'est pas correctement installé.

**19** Double-cliquez sur "YAMAHA CRW2200S" sous "CDROM" (dans Windows 95/98/98 Deuxième édition/Millenium) et cliquez sur l'onglet "Paramètres". Activez la case à cocher "Transfert de données synchrone". Quand la case à cocher "Transfert de données synchrone" est activée, le transfert des données est synchronisé entre votre graveur CRW2200S et votre ordinateur, ce qui garantit une vitesse optimale de transfert de données.

| YAMAHA CRW2200S              | Properties             | ? ×   |
|------------------------------|------------------------|-------|
| General Properties Settin    | ngs Driver             |       |
| YAMAHA CRW2                  | 22005                  |       |
| Target ID: 3                 | Firmware revision: 1.0 | 00    |
| Logical unit number: 0       |                        |       |
| Options                      |                        |       |
| ✓ Disconnect                 | <u>B</u> emovable      |       |
| Sync data transfe            | 🗖 🔲 Int 13 unit        |       |
| Auto insert notifica         | ation                  |       |
| Current drive letter assignr | ment: F:               |       |
| Reserved drive letters-      |                        |       |
| <u>S</u> tart drive letter:  | •                      |       |
| End drive letter:            | ×                      |       |
|                              |                        |       |
|                              | OK Ca                  | ancel |

\* Cet écran est extrait de l'environnement Windows Millenium.

#### Remarques

- Pour plus d'informations, consultez la documentation fournie avec votre carte SCSI.
- Si vous utilisez Windows NT/2000 Professionnel, "Transfert de données synchrone" est automatiquement sélectionné si la carte SCSI prend cette fonctionnalité en charge. Vous devrez pas modifier ce paramètre.

# Installation du logiciel de gravure de CD

### **20** Installez le logiciel de gravure de CD.

Pour plus d'informations sur l'installation du logiciel, consultez la documentation qui l'accompagne.

# Retrait du convertisseur SCSI

# Outils

# **Tournevis cruciforme**

Vous en aurez besoin pour retirer le cache de votre ordinateur et pour détacher le convertisseur SCSI du graveur. Il peut également vous être utile pour retirer provisoirement la carte son afin d'accéder aux connecteurs audio pour CD. Dans ce cas, vous devez démonter la petite vis de fixation de la plaque avant de la carte son.

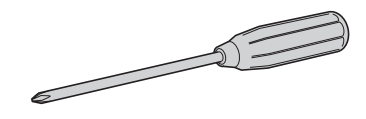

### Remarque

Veillez à ce que la taille de la pointe de votre tournevis cruciforme soit adaptée aux vis que vous devez retirer.

# **Retrait du convertisseur SCSI**

### Remarques

- La procédure à suivre pour le retrait du boîtier ou du panneau peut varier selon l'ordinateur. Veillez à vous conformer aux procédures décrites dans la documentation qui accompagne votre ordinateur.
- Ne touchez pas les broches de connecteur ou la carte de circuit. Sinon, vous risquez d'entraver le bon fonctionnement du convertisseur SCSI.
- Suivez les instructions ci-dessous. Ne forcez pas trop lors de l'installation. Sinon, vous risquez de provoquer des dégâts.
- Mettez votre ordinateur hors tension et débranchez-le de la prise secteur. (→P. 14 étape 1)
- 2 Retirez tous les câbles et les périphériques connectés, ainsi que le boîtier extérieur de l'ordinateur. Si vous devez retirer des vis lors de cette opération, veillez à ne pas les perdre. Retirez le cache et le panneau avant de l'ordinateur. (→P. 14 étape 2)
- 3 Veuillez toucher une partie métallique du chassis de l'ordinateur ou du bloc d'alimentation électrique afin de décharger l'électricité statique dont votre corps pourrait être chargé. Vous pouvez également porter un bracelet antistatique. (→P. 15 étape 3)

# **4** Débranchez tous les câbles connectés au graveur CRW2200S et retirez-le de l'ordinateur.

Si le câble audio est connecté au graveur **CRW2200S**, ne débranchez que le connecteur du côté de la carte son.

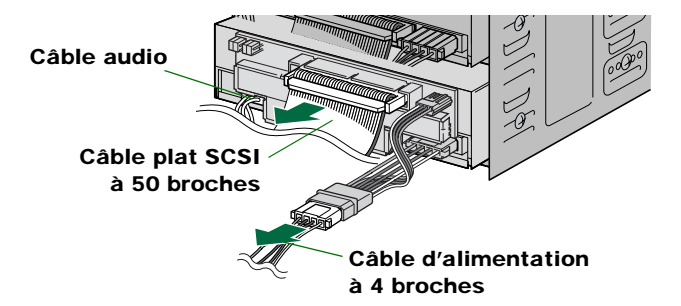

5 Retirez la vis de fixation du convertisseur SCSI au graveur CRW2200.

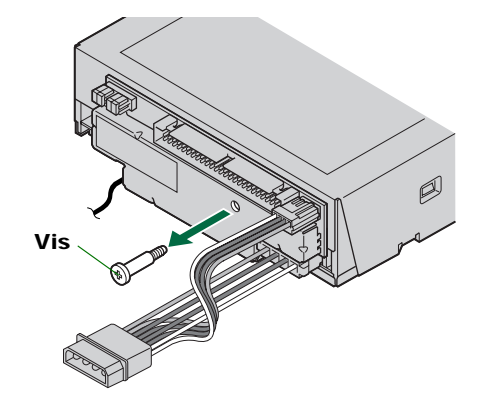

6 Détachez le convertisseur SCSI du graveur CRW2200.

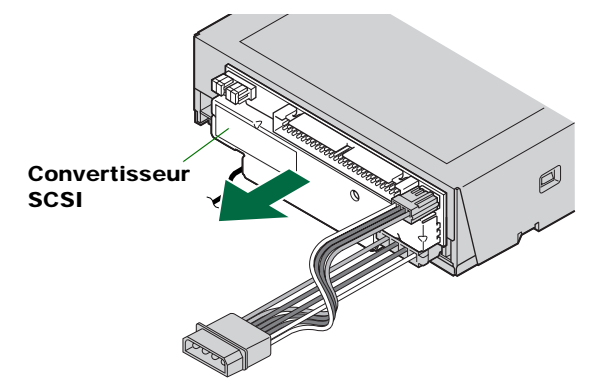

7 Déconnectez le câble d'alimentation du convertisseur SCSI et du graveur CRW2200.

Le petit connecteur raccordé au convertisseur SCSI est verrouillé au moyen d'un crochet. Soulevez le connecteur pour déverrouiller le crochet, puis détachez-le. (Reportez-vous à la figure ci-dessous.)

Si le câble audio est connecté, retirez le convertisseur avant de le débrancher.

(Une connexion de câble audio analogique est illustrée ci-dessous.)

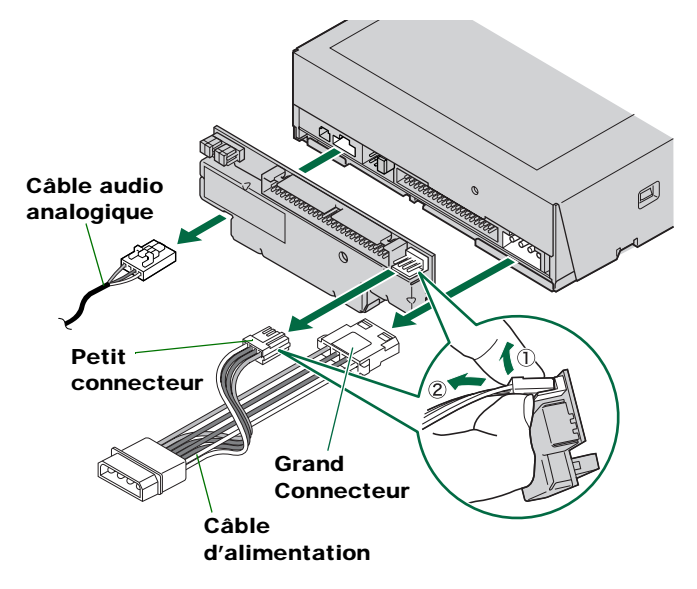

# Configuration de la connexion E-IDE (ATAPI)

Si le graveur **CRW2200S** est déjà installé dans l'ordinateur au moyen d'une connexion SCSI, retirez-le et détachez le convertisseur SCSI. ( $\rightarrow$ 32 – 34)

# **Outils**

# **Tournevis cruciforme**

Vous en aurez besoin pour retirer le cache de votre ordinateur et lors du montage du graveur. Il peut également vous être utile pour retirer provisoirement la carte son afin d'accéder aux connecteurs audio pour CD. Dans ce cas, vous devez démonter la petite vis de fixation de la plaque avant de la carte son.

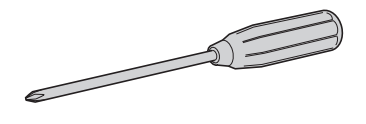

### Remarque

Veillez à ce que la taille de la pointe de votre tournevis cruciforme soit adaptée aux vis que vous devez retirer.

# Pince à bec fin

Vous en aurez besoin pour insérer ou retirer les cavaliers de pontage en plastique lors du réglage des cavaliers situés à l'arrière du graveur **CRW2200**.

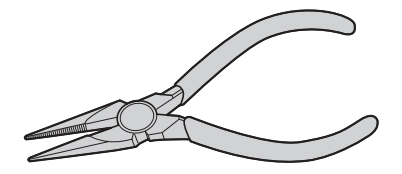

# **CRW2200E** Organigramme d'installation

Des références croisées vous renvoient également aux pages importantes de ce manuel.

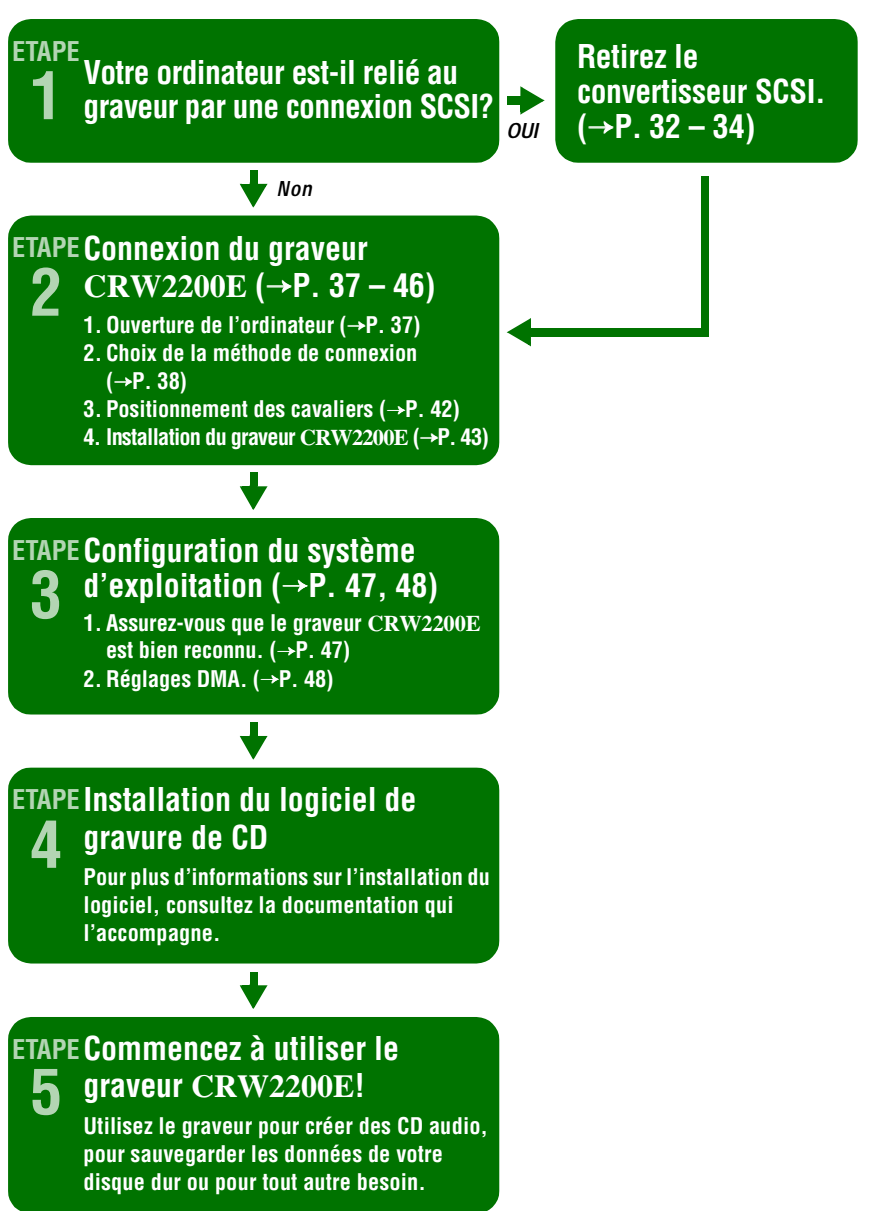

# **Connexion du graveur CRW2200E**

Cette section décrit la connexion du graveur **CRW2200E** à un ordinateur à boîtier tour au moyen d'une connexion E-IDE (ATAPI).

Dans cette description, pour les parties communes avec la section "Connexion du graveur CRW2200S" sous "Configuration de la connexion SCSI" (→P. 14 – 31), reportez-vous aux pages renseignées ici.

## Remarque

La procédure à suivre pour le retrait du boîtier ou du panneau et pour l'installation de périphériques intégrés peut varier d'un ordinateur à l'autre. Veillez à vous conformer aux procédures décrites dans la documentation qui accompagne votre ordinateur.

# Ouverture de l'ordinateur

- Mettez votre ordinateur hors tension et débranchez-le de la prise secteur. (→P. 14 étape 1)
- 2 Retirez tous les câbles et les périphériques connectés, ainsi que le boîtier extérieur de l'ordinateur. Si vous devez retirer des vis lors de cette opération, veillez à ne pas les perdre. Retirez le cache et le panneau avant de l'ordinateur. (→P. 14 étape 2)
- 3 Veuillez toucher une partie métallique du chassis de l'ordinateur ou du bloc d'alimentation électrique afin de décharger l'électricité statique dont votre corps pourrait être chargé. Vous pouvez également porter un bracelet antistatique. (→P. 15 étape 3)

# Choix de la méthode de connexion

4 Déterminez d'abord le mode de connexion des périphériques IDE existants sur votre ordinateur, puis spécifiez la manière dont vous désirez connecter le graveur CRW2200E conjointement avec ces périphériques.

## En tant que lecteur supplémentaire

Si le boîtier de votre ordinateur dispose d'un emplacement libre pour lecteur 5,25 pouces, comme c'est le cas pour de nombreux modèles à boîtier tour, vous pouvez ajouter le graveur **CRW2200E** supplémentaire au lecteur de CD-ROM existant.

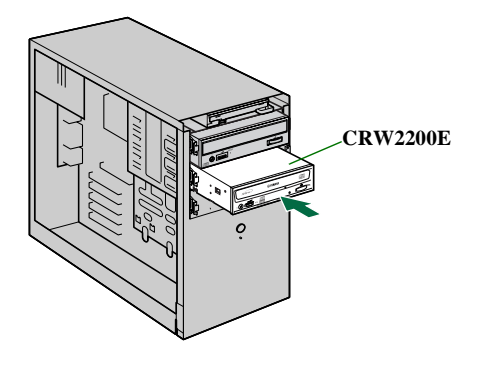

## En tant que lecteur de remplacement

Si le boîtier de votre ordinateur ne dispose pas d'un emplacement libre pour lecteur 5,25 pouces, comme c'est le cas pour de nombreux ordinateurs de bureau, vous pouvez remplacer le lecteur de CD-ROM de votre ordinateur par le graveur **CRW2200E**.

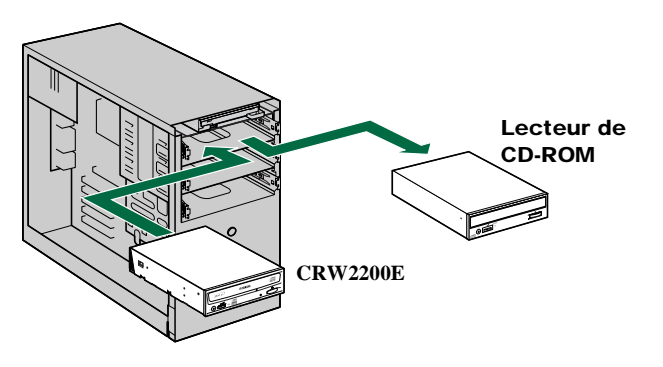

### Remarque

Vous ne pouvez pas remplacer le lecteur de CD-ROM installé sur votre ordinateur par le graveur **CRW2200E** en vous servant du câble d'origine s'il s'agit d'un lecteur de type SCSI. Dans ce cas, utilisez un câble IDE pour connecter le graveur **CRW2200E**.

## A propos d'IDE

IDE (Enhanced IDE/E-IDE) est une des normes de connexion entre des ordinateurs personnels et des périphériques. Une carte mère d'ordinateur comprend deux connecteurs IDE (un connecteur primaire et un connecteur secondaire). Toutefois, certaines cartes mères peuvent n'être pourvues que du connecteur primaire. Vous pouvez connecter jusqu'à deux périphériques IDE (disque dur, lecteur de CD-ROM ou graveur CD-R) à chacun de ces connecteurs à l'aide d'un câble IDE. L'un des périphériques branchés via le câble IDE est appelé "maître" et l'autre "esclave".

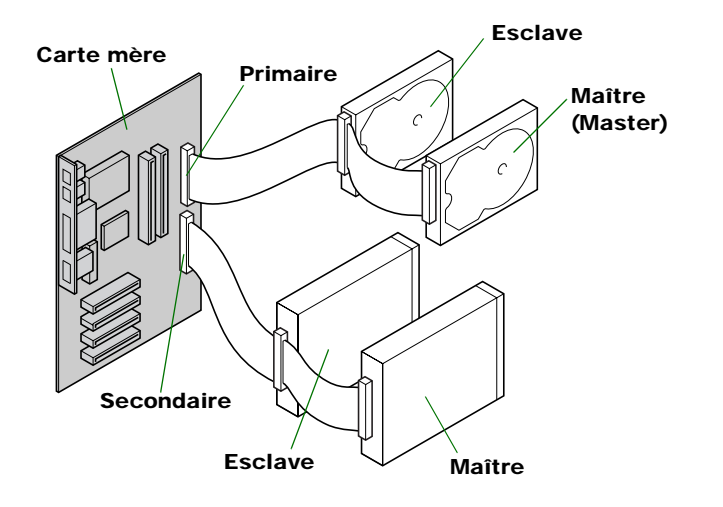

### Remarques

- Si vous utilisez le périphérique IDE comme maître, connectez-le au connecteur situé à l'extrémité avant du câble IDE, ou si vous utilisez le périphérique comme esclave, connectez-le au connecteur situé au centre du câble IDE.
- Si vous branchez deux périphériques IDE sur un seul câble IDE, définissez-en un comme maître (MASTER) et l'autre comme esclave (SLAVE). Le graveur **CRW2200E** est configuré en tant que SLAVE par défaut.

## Installation standard de matériel de type IDE

Si vous remplacez un lecteur de type IDE existant sur un autre port contrôleur, vous devez modifier les paramètres du périphérique (MASTER/SLAVE).

### Remarque

Pour plus d'informations sur les paramètres, consultez la documentation qui accompagne le périphérique ou le site Internet de son fabricant.

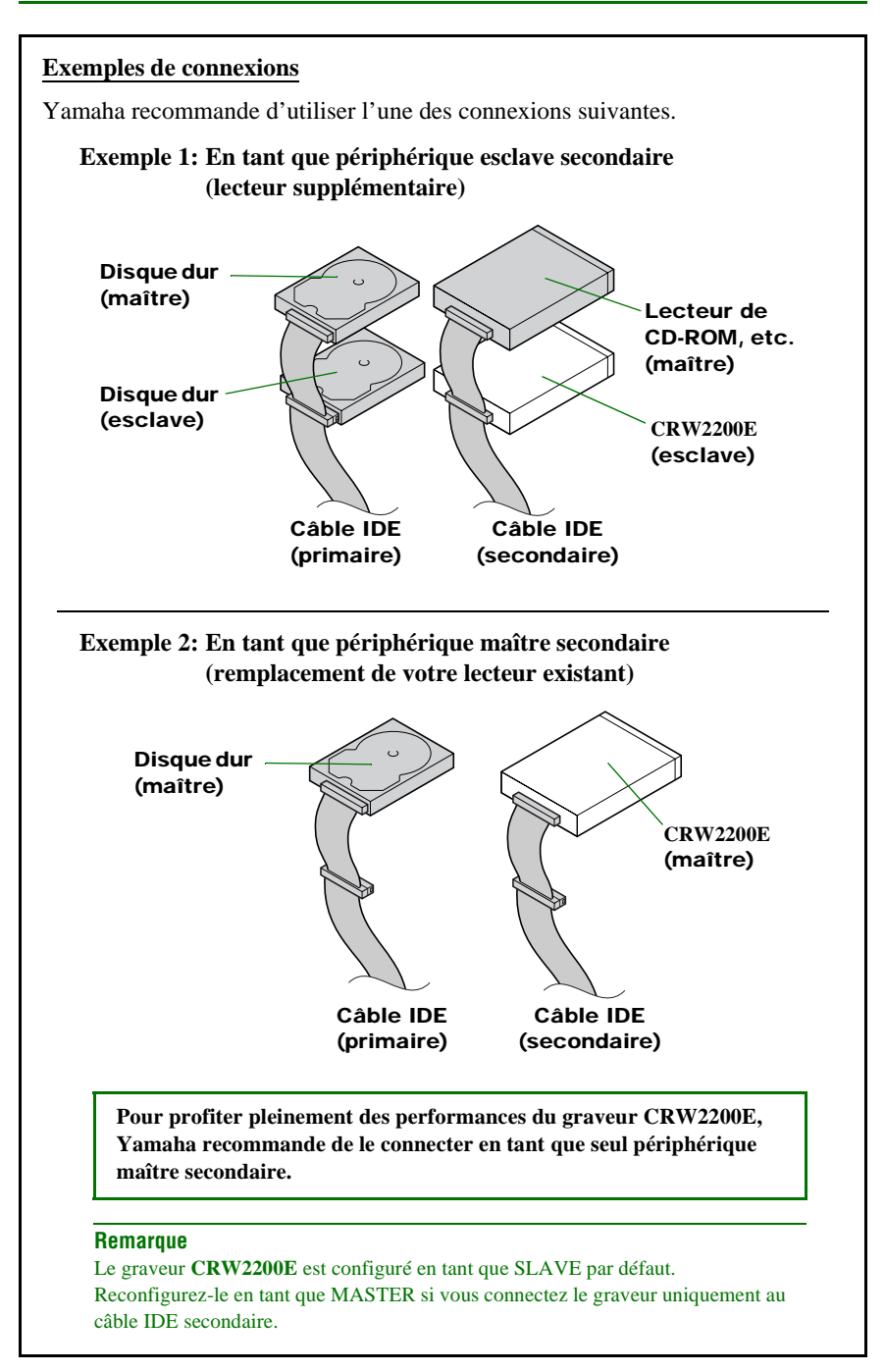

#### Remarques

- Lorsque vous remplacez un périphérique de type IDE qui est le seul à être connecté à un câble IDE, définissez le graveur comme maître et connectez-le à l'extrémité du câble.
- Si le système d'exploitation démarre avec le disque dur SCSI, il se peut qu'aucun périphérique IDE ne soit branché sur un connecteur IDE primaire. Dans ce cas, Yamaha vous recommande de connecter le graveur **CRW2200E** en tant que périphérique maître primaire.
- Si vous connectez le périphérique de type IDE retiré à l'autre connecteur du câble, il se peut que certains câbles ne possèdent qu'un seul connecteur. Dans ce cas, utilisez le câble à deux connecteurs.

# **Positionnement des cavaliers**

5 Configurez le graveur CRW2200E comme MASTER ou SLAVE selon votre environnement informatique en insérant le cavalier de pontage en plastique fourni dans le cavalier approprié situé sur le panneau arrière du graveur CRW2200E.

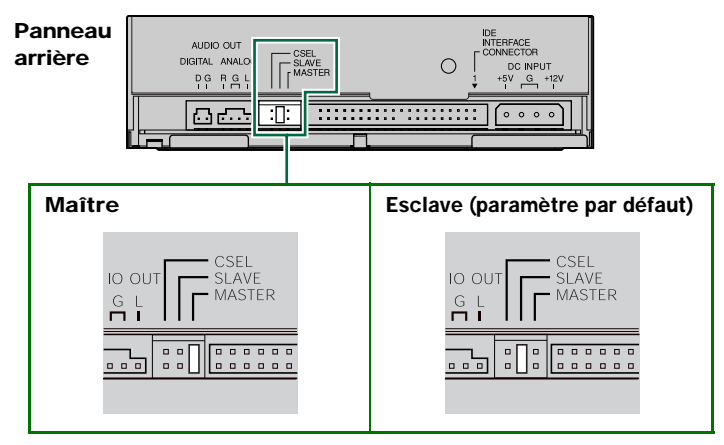

Le graveur CRW2200E est configuré en tant que SLAVE par défaut. Par conséquent, vous ne devez pas rétablir le paramètre par défaut si vous désirez utiliser le graveur CRW2200E en tant que périphérique esclave (SLAVE). Si vous connectez le graveur uniquement au câble IDE secondaire ou si vous remplacez un périphérique maître existant par le graveur, vous devez configurer le graveur CRW2200E en tant que MASTER.

### Remarque

Les cavaliers de pontage en plastique contiennent en réalité un bout de métal servant à ponter les deux broches d'un cavalier, créant une connexion électrique entre elles lorsqu'ils sont insérés. Si vous les retirez, le cavalier a la valeur "OFF". Conservez les cavaliers de pontage en plastique à un endroit sûr où vous ne risquez pas de les perdre.

### A propos du cavalier CSEL

Si votre ordinateur prend en charge la fonction CSEL, vous pouvez brancher un cavalier de pontage en plastique sur ce cavalier pour que l'ordinateur sélectionne automatiquement le paramètre MASTER ou SLAVE adapté au graveur **CRW2200E**. Cependant, nous recommandons d'utiliser le cavalier MASTER ou SLAVE, car il arrive que la fonction CSEL entraîne un conflit. Consultez la documentation fournie avec votre ordinateur pour déterminer s'il prend en charge la fonction CSEL.

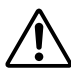

Utilisez une pince à bec fin pour insérer ou retirer éventuellement les cavaliers de pontage en plastique. Pour effectuer cette opération, assurez-vous toutefois que l'ordinateur est hors tension.

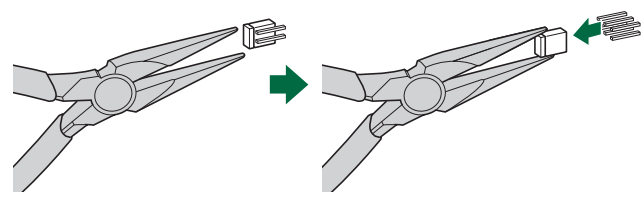

# Installation du graveur CRW2200E

## 6 En tant que lecteur supplémentaire:

Retirez le cache d'une baie d'emplacement libre pour lecteur 5,25 pouces de l'ordinateur si vous utilisez le graveur **CRW2200E**. (→P. 25 étape **10**)

## En tant que lecteur de remplacement:

Retirez le périphérique (lecteur de CD-ROM) par exemple) de l'ordinateur pour faire place au graveur **CRW2200E**. ( $\rightarrow$ P. 25 étape **10**)

## 7 Faites coulisser le graveur vers le fond de son emplacement, puis serrez manuellement les quatre vis de fixation situées sur les côtés du graveur pour le maintenir en place. (→P. 26 étape 11)

## 8 Connectez le câble IDE.

Connectez le câble IDE à 40 broches au connecteur IDE secondaire se trouvant sur la carte mère et au connecteur d'interface IDE situé sur le panneau arrière du graveur **CRW2200E**. La broche 1 du connecteur IDE est indiquée sur la carte mère, vous pouvez également vous référer à la documentation qui accompagne votre ordinateur.

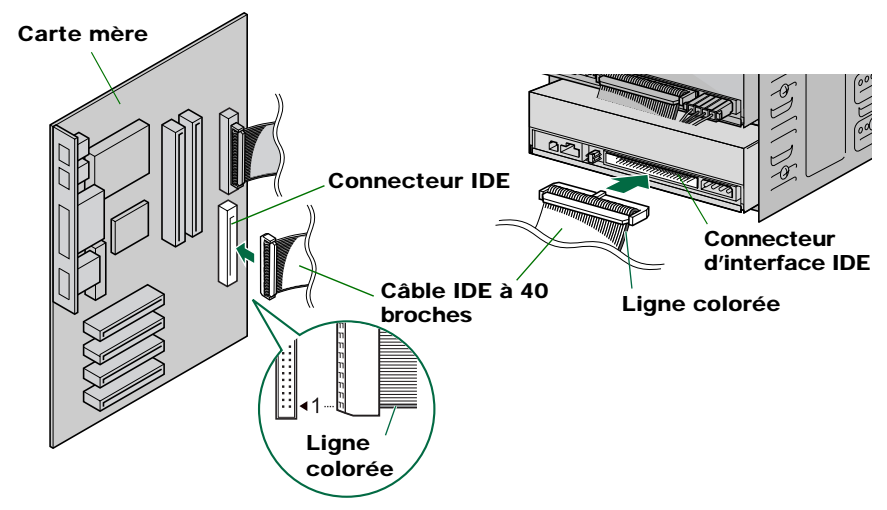

### Remarques

- Le câble IDE fourni prend en charge le mode UltraDMA/33, mais pas les modes UltraDMA/66 et UltraDMA/100. Remarquez que les périphériques IDE connectés au câble IDE fourni ne peuvent pas être utilisés en mode UltraDMA/66 et en mode UltraDMA/100.
- Si vous utilisez un câble IDE compatible avec le mode UltraDMA/66, le graveur CRW2200E est pris en charge.
- En cas de connexion à un câble IDE disponible dans le commerce, ou à un câble IDE fourni avec votre ordinateur, choisissez un câble dont la longueur ne dépasse pas 45,7 cm (18 pouces).
- Si vous branchez deux périphériques IDE sur un seul câble IDE, veillez à en définir un comme maître (MASTER) et l'autre comme esclave (SLAVE).

## **9** Connectez le câble audio. (Si nécessaire)

Vous pouvez lire des CD audio sur le graveur **CRW2200E** et les écouter à l'aide de la carte son de votre ordinateur.

### Remarques

- Vous pouvez écouter les données audio à l'aide du casque ou des haut-parleurs connectés à la prise casque située sur le panneau avant du graveur **CRW2200E** (cette option est utile si vous n'avez pas installé de carte son sur votre ordinateur). Dans ce cas, vous ne devez pas connecter de câble audio.
- Lors de la création d'un CD audio, si vous utilisez le câble IDE pour envoyer le signal, vous n'avez pas besoin de connecter un câble audio.
- Si vous utilisez le graveur **CRW2200E** en tant que lecteur supplémentaire, et si le lecteur de CD-ROM ou de DVD-ROM est déjà connecté à la carte son, YAMAHA recommande de lire les CD audio à l'aide du lecteur existant.

Il existe deux modes de connexion du périphérique à la carte son: une connexion analogique et une connexion numérique.

### Connexion du câble audio analogique

Connectez une extrémité du câble audio fourni (celle qui possède un seul connecteur) au connecteur SORTIE AUDIO ANALOGIQUE situé sur le panneau arrière du graveur **CRW2200E**. N'oubliez pas de vérifier le sens du connecteur en vous reportant à l'illustration ci-dessous.

L'autre extrémité du câble audio possède deux connecteurs: l'un est monté verticalement (PH), l'autre horizontalement (MPC). Choisissez celui qui correspond au connecteur de votre carte son et laissez libre l'autre connecteur.

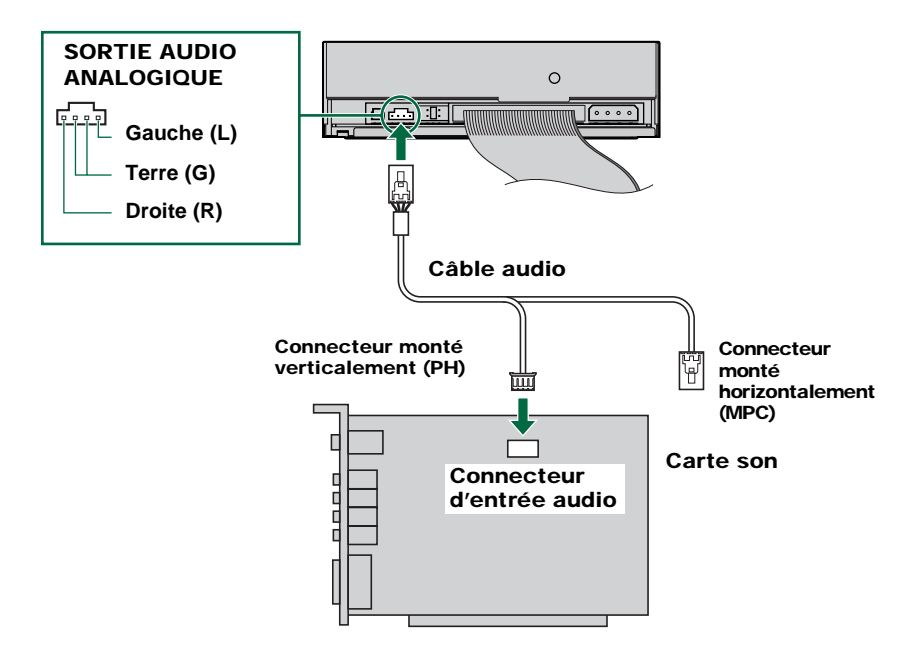

### Remarque

Certaines cartes son peuvent posséder un ou plusieurs connecteurs d'entrée audio. Cependant, selon vos connecteurs, les caractéristiques techniques peuvent être différentes de celles du graveur **CRW2200E**. Si les haut-parleurs n'émettent aucun son alors que le câble audio est connecté, consultez la documentation fournie avec votre carte son pour obtenir des informations supplémentaires, et assurez-vous que votre câble audio est correctement connecté. Le connecteur SORTIE AUDIO ANALOGIQUE du graveur **CRW2200E** est illustré à la page précédente.

### Connexion du câble audio numérique

La connexion numérique du graveur **CRW2200E** est idéale pour obtenir une lecture audio de qualité pure, reproduisant, sans les altérer, des signaux numériques enregistrés sur les CD à l'aide de la carte son.

#### Exemples de connexions numériques

Pour reproduire des signaux audio numériques sur des périphériques externes, vous devez utiliser la connexion numérique afin de raccorder le périphérique à la carte son. Ce type de connexion vous permet de:

- écouter de la musique à l'aide d'un amplificateur audio numérique;
- enregistrer de la musique numériquement à l'aide d'un lecteur MD.

Utilisez le câble audio numérique pour connecter le connecteur SORTIE AUDIO NUMERIQUE du périphérique au connecteur d'entrée SPDIF (audio numérique) de la carte son, en plaçant le connecteur dans le bon sens.

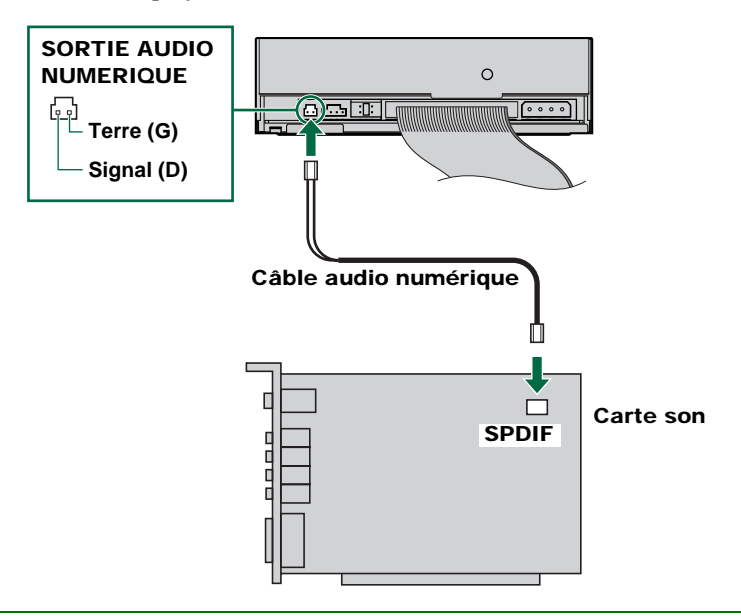

#### Remarque

Pour la connexion numérique, vous devez disposer d'un câble audio numérique possédant les connecteurs appropriés et d'une carte son comprenant des connecteurs d'entrée SPDIF (audio numérique).

Le connecteur SORTIE AUDIO NUMERIQUE du graveur CRW2200E est illustré ci-dessus.

**10** Connectez un câble d'alimentation à 4 broches au connecteur d'alimentation du graveur CRW2200E portant l'indication "DC INPUT".

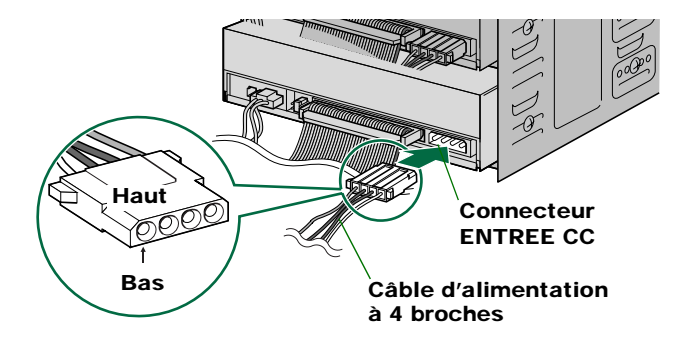

### Remarques

- Plusieurs câbles d'alimentation à 4 broches peuvent être disponibles. Tous peuvent être utilisés.
- Ces connecteurs étant en forme de D, les câbles d'alimentation ne peuvent être branchés que dans le bon sens. Ne les forcez pas trop lorsque vous les connectez.
- 11 A l'aide d'un tournevis cruciforme, serrez les quatre vis de fixation situées sur le côté du périphérique. (→P. 28 étape 15)
- 12 Fixez le boîtier extérieur de l'ordinateur, tous les câbles et périphériques de l'ordinateur, ainsi que toutes les vis que vous avez retirées.
  (→P. 29 étape 16)
- 13 Rebranchez l'ordinateur sur la prise secteur et mettez-le sous tension.
   (→P. 29 étape 17)

Lorsque vous mettez l'ordinateur sous tension, vérifiez si le témoin DEL situé sur le panneau du graveur **CRW2200E** clignote en vert, ce qui indique qu'il est en train de lire les informations sur le disque. ( $\rightarrow$ P. 60)

# Configuration du système d'exploitation

14 Si vous utilisez Windows 95/98/98 Deuxième édition/Millenium, une fois le système d'exploitation chargé sur l'ordinateur, ouvrez le "Panneau de configuration" et double-cliquez sur l'icône "Système". Sélectionnez l'onglet "Gestionnaire de périphériques" et double-cliquez sur "CDROM". Si le graveur est correctement installé, il s'affiche dans la liste, de la manière illustrée ci-dessous.

| System Properties                                     |
|-------------------------------------------------------|
| General Device Manager Hardware Profiles Performance  |
| View devises hu has     C. View devises hu connection |
| View devices by Connection                            |
| Computer Allow Controller                             |
|                                                       |
| YAMAHA CRW2200E                                       |
| Disk drives                                           |
| 🕮 🖳 Display adapters                                  |
| Floppy disk controllers                               |
| ⊕ Hard disk controllers                               |
| E-eg Keyboard                                         |
|                                                       |
| Mouse     Mouse     Mouse                             |
| Ports (COM & LPT)                                     |
| E CSI controllers                                     |
| 🖶 🏰 Sound, video and game controllers 🗕               |
| 🗄 🛄 System devices 💗                                  |
| I are disk I had annual C and D an anatheritary       |
| Properties Refresh Remove Print                       |
|                                                       |
| OK Cancel                                             |

\* Cet écran est extrait de l'environnement Windows Millenium.

### **Pour Windows NT**

Vous pouvez vérifier si le graveur est bien installé en ouvrant le "Panneau de configuration", en double-cliquant sur "Carte SCSI" et en sélectionnant l'onglet "Périphériques".

### Pour Windows 2000 Professionnel

п

Pour vérifier si le graveur est bien installé, ouvrez le "Panneau de configuration", doublecliquez sur "Système", sélectionnez l'onglet "Matériel" et cliquez sur le bouton "Gestionnaire de périphériques" de la boîte de dialogue "Propriétés système".

#### Remarques

- Pour plus d'informations sur l'utilisation du système d'exploitation, consultez la documentation qui l'accompagne.
- Si le symbole X , ①, etc. s'affiche en regard de l'icône du graveur CRW2200E, cela signifie qu'il n'est pas correctement installé.

**15** Si vous utilisez Windows 95/98/98 Deuxième édition/Millenium, procédez de la manière décrite à l'étape **14** pour ouvrir la fenêtre "Gestionnaire de périphériques", puis double-cliquez sur l'icône "YAMAHA CRW2200E" pour ouvrir la fenêtre "Propriétés YAMAHA CRW2200E" et cliquez sur l'onglet "Paramètres" pour le sélectionner. Un écran similaire au suivant s'affiche. Vérifiez que la case à cocher "Transfert de données synchrone" n'est pas activée. (Si la case à cocher "Transfert de données synchrone" n'apparaît pas, ignorez cette étape.) En activant la case à cocher "DMA", vous autorisez le transfert de données à grande vitesse entre le graveur CRW2200 et l'ordinateur. Toutefois, selon l'ordinateur utilisé, ce paramètre peut déstabiliser le fonctionnement. Dans ce cas, désactivez la case à cocher "DMA".

| YAMAHA CRW2200E Properties          | ? ×   |  |  |  |
|-------------------------------------|-------|--|--|--|
| General Properties Settings Driver  |       |  |  |  |
| YAMAHA CRW2200E                     |       |  |  |  |
| Target ID: 0 Firmware revision: 1.0 | 0     |  |  |  |
| Logical unit number: 0              |       |  |  |  |
| Options                             |       |  |  |  |
| Disconnect                          |       |  |  |  |
| Sync data transfer 📃 (nt 13 unit    |       |  |  |  |
| Auto insert notification            |       |  |  |  |
| Current drive letter assignment: F: |       |  |  |  |
| Reserved drive letters              |       |  |  |  |
| Start drive letter:                 |       |  |  |  |
| End drive letter:                   |       |  |  |  |
|                                     |       |  |  |  |
|                                     | ancel |  |  |  |

\* Cet écran est extrait de l'environnement Windows Millenium.

## A propos des paramètres DMA (définition du mode de transfert)

| Système d'exploitation                          | Configuration<br>recommandée | Détails                                      |
|-------------------------------------------------|------------------------------|----------------------------------------------|
| Windows 95/98/98 Deuxième édition/<br>Millenium | ON                           | Fonctionnement instable, régler sur OFF      |
| Windows NT4.0                                   | _                            | Non configuré                                |
| Windows 2000 Professionnel                      | Mode DMA                     | Fonctionnement instable, régler sur Mode PIO |
|                                                 |                              |                                              |

#### Remarques

- Windows NT ne possède pas de paramètre "DMA". Vous ne devez pas non plus définir le paramètre "Transfert de données synchrone", car il n'est pas disponible.
- Pour Windows 2000 Professionnel Pour régler le paramètre "DMA," ouvrez une session en tant qu'administrateur. Ouvrez la fenêtre "Gestionnaire de périphériques" et double-cliquez sur "Contrôleurs IDE ATA/ ATAPI", puis sur l'icône du canal IDE connecté au périphérique. Dans la fenêtre qui s'affiche, cliquez sur l'onglet "Paramètres avancés" et sélectionnez "Mode de transfert".
- L'activation et la désactivation de l'option "Transfert de données synchrone" n'affecte pas le graveur **CRW2200E**.

## A propos de DMA

DMA (Direct Memory Access) est une méthode de transfert des données entre divers périphériques (par exemple, un disque dur, un graveur de CD-R/ RW, etc.) et la mémoire de l'ordinateur, sans intervention de l'unité centrale. En activant la case à cocher "DMA", vous optez pour une vitesse élevée de transmission des données. En outre, en réduisant la charge de l'unité centrale, la vitesse de traitement de l'ordinateur s'accroît.

# Installation du logiciel de gravure de CD

## **16** Installez le logiciel de gravure de CD.

Pour plus d'informations sur l'installation du logiciel, consultez la documentation qui l'accompagne.

# **Fonctionnement**

Vous ne pouvez insérer et éjecter un disque (de la manière décrite ci-dessous) que lorsque l'ordinateur est sous tension.

# Insertion d'un disque

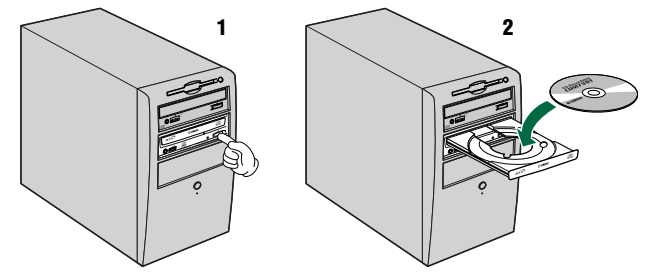

- **1** Ouvrez le plateau en appuyant sur la touche d'éjection située sur le panneau avant du graveur CRW2200.
- 2 Posez le disque sur le plateau, étiquette ou côté imprimé orienté vers le haut.
- **3** Fermez le plateau du graveur en appuyant à nouveau sur la touche d'éjection. Vous pouvez également pousser légèrement sur le plateau pour le refermer.

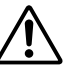

Insérez ou retirez le disque une fois le plateau complètement ouvert. Ne forcez pas le plateau en l'enfonçant ou en l'ouvrant. Sinon, vous risquez d'endommager le graveur ou le disque.

# **Ejection d'un disque**

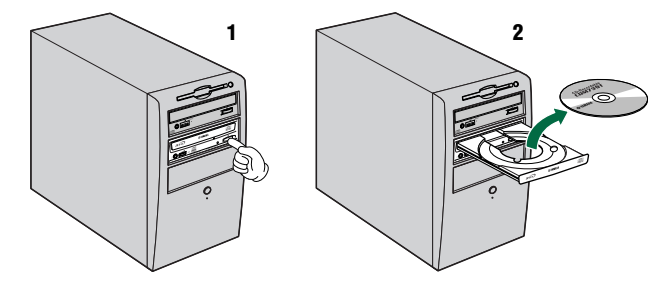

- **1** Ouvrez le plateau en appuyant sur la touche d'éjection située sur le panneau avant du graveur CRW2200.
- **2** Retirez le disque du plateau.
- **3** Fermez le plateau du graveur en appuyant à nouveau sur la touche d'éjection. Vous pouvez également pousser légèrement sur le plateau pour le refermer.

### Remarques

- Le plateau du graveur ne s'ouvre pas si l'ordinateur est hors tension. Lorsque le graveur CRW2200 est sous tension, l'appui de la touche d'éjection n'ouvre pas le plateau si des commandes ATAPI empêchent l'éjection du disque, comme durant la lecture des données.
- Ne retirez le disque qu'une fois le plateau complètement ouvert. Sinon, vous risquez d'endommager le graveur ou le disque.

# Ejection d'urgence d'un disque

Si, pour quelque raison, comme un mauvais fonctionnement du mécanisme interne à ressort ou une panne de secteur, le plateau du graveur ne s'ouvre pas, vous pouvez le dégager manuellement.

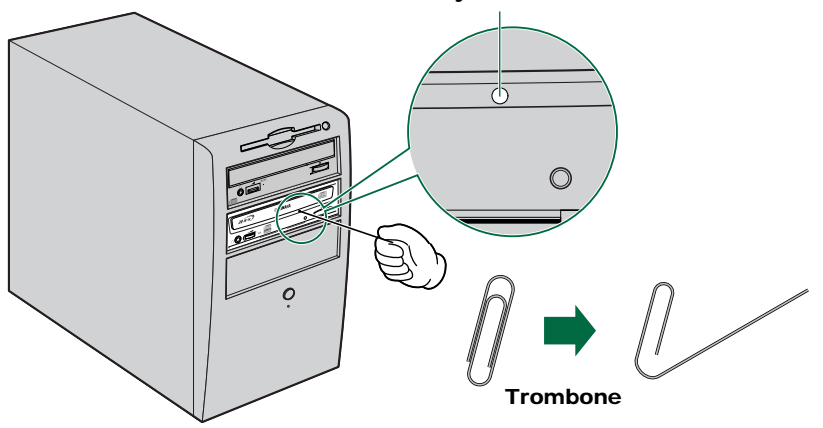

#### Trou d'éjection manuelle

Ne tentez d'éjecter le disque manuellement qu'en dernier ressort. Si vous effectuez cette opération trop fréquemment, vous risquez d'altérer le fonctionnement.

- **1** Mettez l'ordinateur hors tension.
- **2** Procurez-vous un outil pointu de 2 mm de diamètre maximum que vous insérez dans le trou d'éjection manuelle situé sur le panneau avant du graveur.

### Remarque

Un grand trombone redressé est idéal pour cette opération.

- **3** Poussez délicatement l'outil dans le trou d'éjection manuelle jusqu'à ce que le mécanisme à ressort éjecte le plateau et le disque.
- **4** Mettez l'ordinateur sous tension pour refermer le plateau du graveur.

# Dépannage

Pour plus d'informations, reportez-vous également au site Web des graveurs de CD-R/RW YAMAHA.

### URL du site Web des graveurs de CD-R/RW YAMAHA: http://www.yamaha.co.jp/english/product/computer/

**Europe:** 

http://www.yamaha-it.de/

## Le graveur ne démarre pas. (Lorsque le témoin LED du panneau avant du graveur CRW2200 ne s'allume pas)

Pour la connexion SCSI

Les trois connecteurs (du graveur, du convertisseur et du bloc d'alimentation) sont-ils correctement connectés?

Mettez l'ordinateur hors tension et retirez son boîtier extérieur, puis vérifiez si le sens de raccordement des connecteurs du graveur ou du convertisseur SCSI est correct, et si les connecteurs du câble d'alimentation à 4 broches sont solidement insérés. ( $\rightarrow$ P. 14, 19, 28)

### • Pour une connexion E-IDE (ATAPI)

Le câble d'alimentation à 4 broches du bloc d'alimentation de l'ordinateur est-il correctement connecté?

Mettez l'ordinateur hors tension et retirez son boîtier extérieur, puis vérifiez si les connecteurs du câble d'alimentation à 4 broches sont solidement insérés dans le bon sens. (→P. 37, 46)

## L'ordinateur ne démarre pas.

• La carte SCSI est-elle correctement installée? Pour plus d'informations, consultez les instructions fournies avec votre carte SCSI.

## Le graveur CRW2200S n'est pas reconnu. (dans le cas d'une connexion SCSI)

• Le câble d'alimentation à 4 broches du bloc d'alimentation de l'ordinateur est-il correctement connecté, et le graveur démarre-t-il? En outre, le câble SCSI est-il correctement branché?

Si le système a démarré normalement, le graveur **CRW2200S** et la carte SCSI apparaissent dans l'onglet **Panneau de configuration | Système | Gestionnaire de périphériques**. Le graveur apparaît lorsque vous double-cliquez sur **CDROM**, tandis que la carte SCSI s'affiche quand vous double-cliquez sur **Contrôleurs SCSI**. ( $\rightarrow$ P. 30)

Lorsque vous mettez l'ordinateur sous tension, vous pouvez accéder aux paramètres SCSI de son BIOS avant que Windows se charge. Vous pouvez configurer votre ordinateur pour qu'il reconnaisse la carte SCSI et le graveur **CRW2200S** directement au niveau du BIOS.

### Remarque

En règle générale, le BIOS (Basic Input / Output System) est un petit programme qui réside sur une puce de mémoire morte (ROM) de la carte mère de l'ordinateur ainsi que sur certaines cartes d'extension. Il vérifie le système et ses périphériques (notamment les ports série et les contrôleurs de disque dur) avant le chargement du système d'exploitation.

### Dépannage

| • | Utilisez-vous le pilote SCSI correct (pilote mini-port)?<br>Si la carte SCSI n'a pas été correctement installée sous Windows 95/98/98<br>Deuxième édition/Millenium/NT/2000 Professionnel, vérifiez si vous avez<br>installé le pilote SCSI le plus récent fourni par le fabricant de la carte SCSI.                                                                                                    |
|---|----------------------------------------------------------------------------------------------------|
|   | Pour plus d'informations sur la version la plus récente du pilote, contactez le fabricant de la carte SCSI.                                                                                                    |
| • | La carte SCSI est-elle correctement reconnue par le système d'exploitation?<br>Le pilote SCSI de votre SCSI n'est peut-être pas correct. Pour plus<br>d'informations, contactez le fabricant de la carte SCSI.                                                                                                    |
| • | Le numéro d'identification SCSI du graveur est-il identique à celui d'un autre périphérique SCSI de la guirlande? (→P. 21)                                                                                                    |
| • | Les broches et les trous des connecteurs SCSI sont-ils droits et non déformés?<br>Contrôlez les connecteurs. (→P. 26)                                                                                                    |
| • | Le terminateur du dernier périphérique de la chaîne SCSI est-il réglé sur "activé"? Ou, s'il n'est pas muni d'une terminaison incorporée, un terminateur a-t-il été fixé? ( $\rightarrow$ P. 22)                                                                                                    |
| • | Le terminateur est-il correctement réglé sur le graveur <b>CRW2200S</b> ?<br>Il ne doit être activé (ON) que si le graveur est le dernier périphérique de la<br>guirlande SCSI. Sinon, il doit être désactivé (OFF). (→P. 22)                                                                                                    |
| • | La terminaison de la carte SCSI est-elle configurée de telle sorte que des périphériques internes peuvent être connectés?<br>Pour plus d'informations, consultez les instructions fournies avec votre carte SCSI.                                                                                                    |
| • | Contrôlez les autres périphériques SCSI pour éliminer les causes de pannes<br>éventuelles.<br>Si vous utilisez simultanément plusieurs périphériques SCSI, cela peut engendrer<br>des problèmes au niveau des pilotes de périphérique, ou altérer les vitesses de<br>transfert des données, pour des raisons diverses.<br>Déconnectez d'autres périphériques SCSI de l'ordinateur, mais sans débrancher<br>le graveur <b>CRW2200S</b> , et vérifiez si celui-ci est correctement reconnu. |
|   |                                                                                                    |

 Pour graver des disques CD-R/RW, votre logiciel de gravure de CD doit prendre en charge le graveur CRW2200S.
 Pour savoir si c'est le cas, contactez l'éditeur de votre logiciel de gravure de CD.

### Le graveur CRW2200E n'est pas reconnu. (dans le cas d'une connexion E-IDE (ATAPI))

• Le câble d'alimentation à 4 broches du bloc d'alimentation de l'ordinateur est-il correctement connecté, et le graveur démarre-t-il? En outre, le câble IDE est-il correctement branché?

Si le système a démarré normalement, le graveur **CRW2200E** apparaît dans la liste située à l'emplacement suivant **Panneau de configuration | Système | Onglet Gestionnaire de périphériques**. Le graveur s'affiche lorsque vous double-cliquez sur **CDROM**. ( $\rightarrow$ P. 47)

• Lors de la mise sous tension de l'ordinateur, assurez-vous que le nom du graveur, **CRW2200E**, apparaît pendant le démarrage de Windows. Si le nom ne s'affiche pas, vérifiez les connexions du câble du graveur **CRW2200E**.

• Voyez si d'autres périphériques IDE connaissent des problèmes. Certains systèmes contenant plusieurs périphériques IDE peuvent rencontrer des problèmes liés à une incompatibilité entre les périphériques IDE et l'ordinateur, aux pilotes de périphérique, à la vitesse de transfert de données ou à d'autres causes. Assurez-vous que le graveur **CRW2200E** est reconnu par l'ordinateur en déconnectant temporairement les autres périphériques IDE du système.

 Les broches et les trous des connecteurs IDE sont-ils droits et non déformés? Contrôlez les connecteurs. (→P. 43)

- Vos périphériques IDE sont-ils correctement connectés? Si un seul périphérique est connecté à un câble IDE, vérifiez que le paramètre défini pour ce périphérique est MASTER ou CSEL. Si vous branchez deux périphériques IDE sur un seul câble IDE, veillez à en définir un comme maître (MASTER) et l'autre comme esclave (SLAVE). Si le paramètre du graveur CRW2200Eest CSEL, remplacez-le par MASTER ou SLAVE. (→P. 42)
- Avez-vous branché le graveur CRW2200 sur un périphérique à haute vitesse, tel qu'un disque dur?
   Si vous connectez deux périphériques de vitesses différentes en utilisant le même câble, le système risque d'être déstabilisé.
- Pour graver des disques CD-R/RW, votre logiciel de gravure de CD doit prendre en charge le graveur CRW2200E.
   Pour savoir si c'est le cas, contactez l'éditeur de votre logiciel de gravure de CD.

## Le plateau du graveur ne s'ouvre pas.

- Le graveur CRW2200 est-il sous tension? Le témoin LED du panneau avant du graveur CRW2200 s'allume.
- Certains logiciels de gravure de CD verrouillent le plateau une fois le disque inséré. Dans ce cas, utilisez la commande d'éjection à partir du logiciel. Vous pouvez également lire le manuel fourni avec le logiciel.
- Déconnectez le câble SCSI ou IDE à partir du graveur **CRW2200**. Mettez l'ordinateur sous tension et appuyez sur la touche d'éjection.

## Le disque ne cesse d'être éjecté.

Le disque a-t-il été posé correctement sur le plateau?

## Le graveur ne fonctionne pas correctement.

- Le disque est-il compatible avec le graveur **CRW2200**? (→P. 60) Il n'est pas possible de charger des disques vierges.
- Y a-t-il de la poussière sur le plateau ou sur le disque?
- L'alimentation de l'ordinateur est-elle suffisante? La consommation électrique du graveur CRW2200 est de 12W avec une connexion SCSI et de 11W avec une connexion ATAPI (lors de la lecture et de l'écriture).
- Plusieurs logiciels de gravure de CD sont-ils installés sur votre ordinateur? Si vous utilisez plusieurs logiciels de gravure de CD simultanément, le graveur peut se comporter de manière imprévisible.

## Le disque CD-DA (CD audio) n'émet aucun son.

- Si vous n'entendez aucun son provenant des haut-parleurs, etc. connectés à votre ordinateur, vérifiez si votre câble audio est correctement connecté entre la carte son et votre ordinateur. (→P. 16, 17, 27, 44, 45)
- Pour les utilisateurs de Windows Millenium, si aucun son ne provient des écouteurs connectés connecté à la prise casque sur le panneau avant du graveur CRW2200, ou des enceintes réccordées au connecteur SORTIE AUDIO ANALOGIQUE situé sur le panneau arrière du graveur CRW2200 par l'intermédiaire d'une carte son, définissez les paramètres de réglage comme indiqué ci-dessous. (Si vous utilisez Windows Media Player 7.0 avec Windows Millenium, le symptôme indiqué ci-dessus est connu car la case le réglage initial est activé par défaut sur "ON" pour la "Lecture numérique".

#### Remarque

Les procédures suivantes sont décrites pour une connexion SCSI. Pour la connexion des modèles E-IDE (ATAPI), remplacez CRW2200E par CRW2200S.

### 1 Paramètre "Propriétés" du graveur CRW2200S.

- Ouvrez la fenêtre "Propriétés YAMAHA CRW2200S" et cliquez sur l'onglet "Propriétés".
- ② Désactivez la case à cocher "Activer le son CD numérique pour ce lecteur de CD-ROM.".

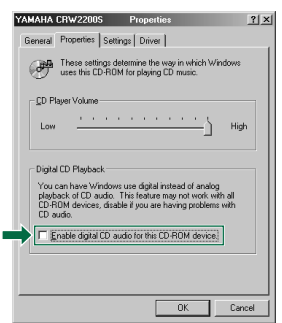

### 2 Paramètre de Windows Media Player.

- 1 Démarrez "Windows Media Player".
- ② Cliquez sur "Outils" dans le menu et sur "Options" pour ouvrir la fenêtre "Options", puis sélectionnez l'onglet "CD audio".
- ③ Désactivez la case à cocher "Lecture numérique".

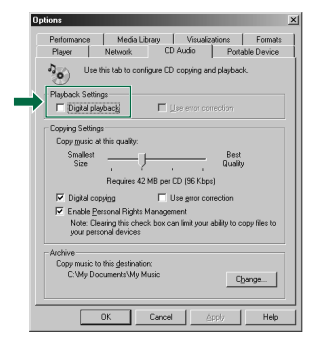

# Le graveur éjecte le disque ou ne le lit pas, ou le témoin LED du panneau avant reste allumé en orange après l'insertion du disque (indiquant que le disque n'a pas été reconnu). ( $\rightarrow$ P. 60)

- Déconnectez le câble SCSI ou IDE du graveur, mais ne débranchez pas le câble d'alimentation, puis insérez un disque.
- Le disque lui-même peut poser problème. Si le graveur ne reconnaît pas certains disques, notamment les CD audio, les CD-ROM et les disques CD-R/RW vierges (le témoin LED du panneau avant reste allumé en orange après l'insertion d'un disque), contactez le revendeur Yamaha le plus proche.

## Le message d'erreur "Mémoire tampon vide" s'affiche.

- Si votre logiciel de gravure de CD prend en charge la fonction Buffer Underrun Protection, vous devez activer cette fonction. Pour plus d'informations, consultez la documentation fournie avec votre logiciel de gravure de CD.
- Pour améliorer l'efficacité de la gravure et éviter une erreur "Mémoire tampon vide", essayez les solutions suivantes:
  - Diminuez la vitesse d'écriture.
  - Créez un fichier image du CD sur le disque dur de l'ordinateur.
  - Optimisez le disque dur (défragmentez-le).
  - Pendant la gravure, fermez les autres applications (notamment l'écran de veille, etc.).
  - Désactivez la gestion d'alimentation du disque dur.
  - Activez la case à cocher "Transfert de données synchrone" pour définir le mode de transfert des périphériques SCSI, tels qu'un disque dur ou un lecteur de CD-ROM. (→P. 31)

Pour les périphériques IDE, sélectionnez "DMA" pour définir le mode de transfert. ( $\rightarrow$ P. 48)

- Désactivez Active Desktop (si vous utilisez Internet Explorer 4 ou ultérieur).
- Fermez les logiciels résidents.
- Assurez-vous que votre logiciel de gravure de CD ne pose aucun problème en vous reportant à la documentation qui l'accompagne.

### Remarque

Des erreurs peuvent se produire si vous heurtez ou déplacez le graveur **CRW2200** alors qu'il grave un disque.

## Autres problèmes

Plusieurs types de logiciels de gravure de CD sont-ils installés sur le même système?

Certains logiciels de gravure de CD peuvent entrer en conflit s'ils sont installés simultanément, ce qui peut déstabiliser le fonctionnement.

# O Annexe

# Modes d'écriture

# Disc-at-Once (DAO)

Ce mode est utilisé lors de l'écriture d'un disque complet en une passe unique et sans pause. Aucune donnée ne peut être ajoutée par la suite, même si la capacité complète du disque vierge n'a pas été utilisée.

### Exemple: CD-ROM courant

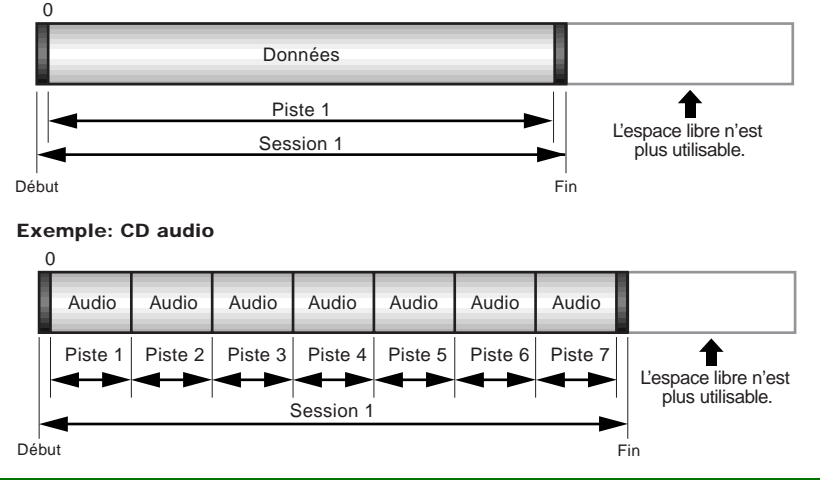

### Remarque

Les zones de début et de fin représentent les points de départ et d'arrivée d'une session. Elles ne font pas partie des données, mais contiennent des informations sur la session. En fait, une session comprend un début, des données et une fin.

# Track-at-Once (TAO)

Ce mode est utilisé lors de l'écriture de données sur un disque piste par piste. D'autres pistes peuvent être ajoutées par la suite s'il reste suffisamment d'espace sur le disque. Pour cette raison, le mode Track-at-Once est parfois appelé Multisession.

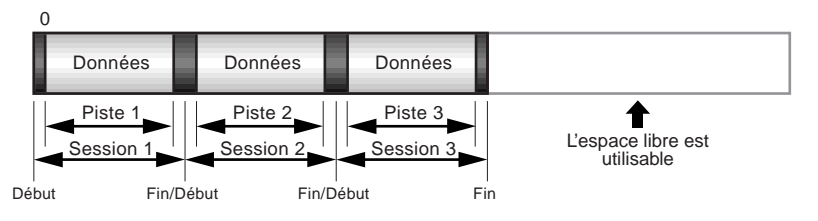

### Remarque

Seule la première session d'un disque multisession peut être reproduite sur un lecteur CD audio conventionnel. Les disques à session unique peuvent être reproduits entièrement.

# Session-at-Once (SAO)

Cette méthode de gravure combine les avantages des méthodes "Disc-at-Once" et "Track-at-Once" décrites ci-dessus: vous pouvez donc graver plusieurs pistes en une session et ajouter ensuite des données supplémentaires.

C'est notamment la méthode de gravure utilisée pour créer un CD de format CD EXTRA. Les données audio sont enregistrées au cours de la première session et les autres données au cours de la seconde session.

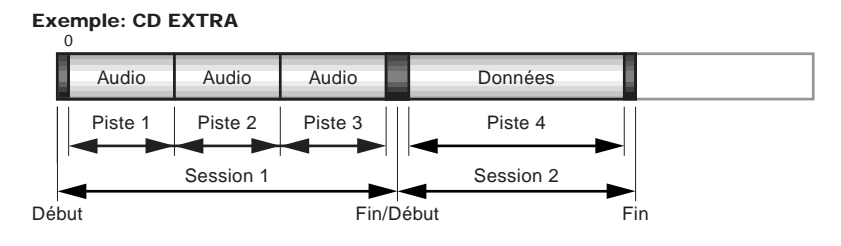

# **Packet Writing**

Ce mode est utilisé lors de l'écriture, sur la piste d'un disque, de petits blocs de données appelés "paquets", comme pour les disquettes. Cela peut être utile lorsque vous effectuez de brèves sauvegardes incrémentielles de données. Vous devez utiliser un logiciel prenant expressément en charge le packet writing, comme Direct CD d'Adaptec.

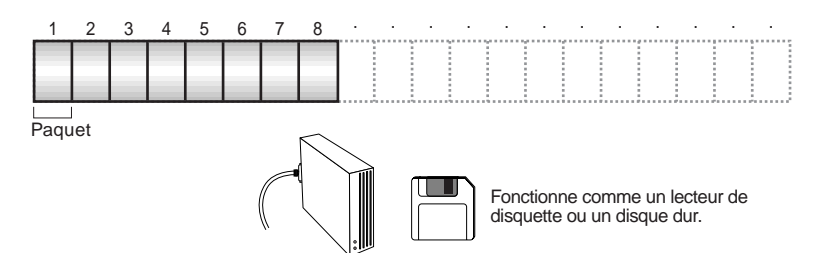

### **Remarques relatives au Packet Writing**

- Les disques doivent être formatés avant de pouvoir être utilisés pour le Packet Writing. Avec les disques CD-RW, les données effacées peuvent être remplacées jusqu'à ce que le disque soit plein.
- Si vous utilisez le Packet Writing sur un disque CD-RW, la capacité de stockage réelle est inférieure de 100 Mo à celle indiquée sur l'emballage du disque. La différence de capacité dépend du mode d'écriture.
- Avec les disques CD-R, l'espace utilisé par les données effacées ne peut pas être réutilisé et est "masqué" de manière à ne plus être visible. Cette opération peut être effectuée jusqu'à 100 fois.

# A propos du microprogramme

Le microprogramme est un minilogiciel intégré au graveur **CRW2200** et qui détermine son fonctionnement. Résidant en mémoire flash, il peut être remplacé et actualisé. Pour garantir le bon fonctionnement du graveur et améliorer ses performances, des mises à jour du microprogramme sont mises à disposition. Vous trouverez des informations sur le dernier microprogramme du graveur sur le site Web des graveurs de CD-R/RW YAMAHA.

# URL des sites Web des graveurs de CD-R/RW YAMAHA:

http://www.yamaha.co.jp/english/product/computer/

Europe:

### http://www.yamaha-it.de/

Vous trouverez les dernières informations d'aide à l'utilisateur, mises à jour du microprogramme incluses, sur le site Web des graveurs de CD-R/RW YAMAHA. Veillez à contrôler régulièrement ces informations.

# Identification de la version du microprogramme du graveur CRW2200 (dans Windows 95/98/98 Deuxième édition/MIllenium)

Accédez à **Panneau de configuration | Système | Onglet Gestionnaire de périphériques**, double-cliquez sur **CDROM**, puis sur **YAMAHA CRW2200S**.

#### Remarque

Les procédures suivantes sont décrites pour une connexion SCSI. Pour la connexion des modèles E-IDE (ATAPI), remplacez CRW2200E par CRW2200S.

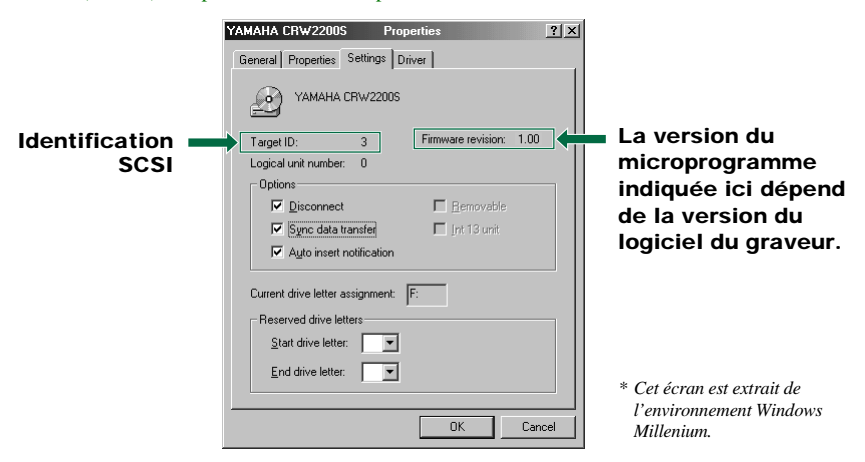

### **Pour Windows NT**

Vous pouvez vérifier si le graveur est bien installé en ouvrant le "Panneau de configuration", en double-cliquant sur "Carte SCSI" et en sélectionnant l'onglet "Périphériques". Ensuite, cliquez avec le bouton droit sur "YAMAHA CRW2200S" et sélectionnez "Propriétés".

### Pour Windows 2000 Professionnel

Si vous ouvrez la fenêtre "Gestionnaire de périphériques", la version du microprogramme ne s'affiche pas. Utilisez votre logiciel de gravure de CD pour vérifier la version du microprogramme.

# Messages des témoins LED

Si le graveur **CRW2200** est correctement installé dans l'ordinateur, les témoins LED indiquent les messages suivants lorsque vous mettez le graveur (et l'ordinateur) sous tension.

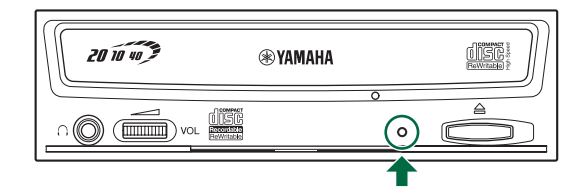

| Etat                                                                    | Messages du témoin             | Couleur LED |
|-------------------------------------------------------------------------|--------------------------------|-------------|
| Prêt (avec disque)                                                      | Allumée                        | Vert        |
| Prêt (sans disque)                                                      | Allumée                        | Orange      |
| Opération du plateau (ouverture/fermeture)                              | Clignotement (constant)        | Vert        |
| Plateau complètement ouvert                                             | Eteinte                        | -           |
| Lecture des données du disque (TOC)                                     | Clignotement (constant)        | Vert        |
| Accès initial gravure                                                   | Clignotement (constant)        | Orange      |
| Gravure (mode test)                                                     | Clignotement (constant)        | Orange      |
| Gravure                                                                 | Clignotement rapide (constant) | Orange      |
| Lecture                                                                 | Clignotement (inconstant)      | Vert        |
| Reproduction                                                            | Clignotement rapide (constant) | Vert        |
| Economie d'énergie (associée à l'économie<br>d'énergie de l'ordinateur) | Eteint                         | -           |
| Panne                                                                   | Clignotement (inconstant)      | Orange      |

# Caractéristiques techniques du graveur CRW2200

# Formats supportés

|                                     | Ecriture                         | Lecture                            | Reproduction                                            |
|-------------------------------------|----------------------------------|------------------------------------|---------------------------------------------------------|
| CD-DA                               | •                                | •                                  | ● (*4)                                                  |
| CD TEXT                             | •                                | •                                  | •                                                       |
| CD-ROM (*1)                         | •                                | •                                  | •                                                       |
| Mixed Mode CD-ROM<br>(CD-ROM+CD-DA) | •                                | •                                  | • (*4)                                                  |
| CD-ROM XA (*1)                      | •                                | •                                  | ● (*4)                                                  |
| Photo CD (*1)                       | ● (*2)(*3)                       | •                                  | • (*4)                                                  |
| Video CD                            | •                                | •                                  | • (*4)                                                  |
| CD-i                                | •                                | • (*3)                             |                                                         |
| CD EXTRA (*1)                       | •                                | •                                  | • (*4)                                                  |
| *1: y compris multisession          | *2: disque adéquat<br>nécessaire | *3: logiciel adéquat<br>nécessaire | *4: logiciel adéquat nécessaire<br>pour la reproduction |

### Remarque

Exclut les fonctions d'encodage/décodage ADPCM et d'encodage/décodage Video.

| Méthodes d'écriture                      |          | Disc-a<br>Session<br>Track-<br>Packet                                                                                                    | t-Once (DA<br>n-at-Once (S<br>at-Once (TA<br>Writing                                                                                                    | O)<br>SAO)<br>AO)                                                              |                                                           |  |
|------------------------------------------|----------|----------------------------------------------------------------------------------------------------|----------------------------------------------------------------------------------------------------|--------------------------------------------------------------------------------|-----------------------------------------------------------|--|
| Vitesse d'écriture/lecture               | Ecriture | CD-R                                                                                                    | 12<br>16<br>20<br>W 22                                                                                                    | X, 2X, 4X, 8X,<br>X (12X – 16X)<br>X (12X – 20X)<br>X, 4X, 8X, 10X             | 12X (CLV),<br>CAV partielle)<br>CAV partielle)<br>( (CLV) |  |
|                                          | Lecture  | 40X (n<br>Remar                                                                                                    | 40X (max.) CAV totale<br>Remarque) • DONNEES: 40X (max.)<br>• CD-DA: 40X (max.) en extraction audio<br>• CD-DA: 1X en lecture audio seulement<br>• Video CD: 10X (max.)<br>• Session disque complet: 40X (max.)<br>• Session disque incomplet: 12X (max.) |                                                                                |                                                           |  |
|                                          | CD-R     | Gravure 1X, 2X, 4X, 8X, 12X, 16X (12X – 16X CAV partielle).<br>20X (12X – 20X CAV partielle):<br>Disques CD-R spécifiés dans le livret Orange Book, Chapitre II,<br>version 3.1.<br>Remarque) Pour un enregistrement 8X ou plus rapide, utilisez des<br>disques CD-R adaptés à ces vitesses d'enregistrement                                                                                                    |                                                                                                    |                                                                                |                                                           |  |
|                                          | CD-RW    | <ul> <li>Gravure/regravure 2X: disques regravables spécifiés dans<br/>l'Orange Book Part III Volume 1 Version 1.0.</li> <li>Gravure/regravure 2X ou 4X: disques regravables spécifiés<br/>dans l'Orange Book Part III Volume 1 Version 2.0.</li> <li>Gavure/regravure 4X, 8X, 10X (CLV), 4X – 10X CAV totale:<br/>disques regravables spécifiés dans l'Orange Book Part III<br/>Volume 2 Version 1.0.</li> </ul> |                                                                                                    |                                                                                |                                                           |  |
| Capacité de stockage                     |          | 700 M<br>650 M<br>550 M                                                                                                    | o (79 mn)<br>o (74 mn)<br>o (63 mn)                                                                                                    |                                                                                |                                                           |  |
| Taux de transfert de données<br>(mode 1) |          | 1X:<br>2X:<br>4X:<br>8X:<br>10X:<br>12X:                                                                                                    | 150Ko/s<br>300Ko/s<br>600Ko/s<br>1200Ko/s<br>1500Ko/s<br>1800Ko/s                                                                                                    | s 16X:<br>s 20X:<br>s 24X:<br>s 32X:<br>s 40X:                                 | 2400Ko/s<br>3000Ko/s<br>3600Ko/s<br>4800Ko/s<br>6000Ko/s  |  |
| Taux de transfert par rafales            |          | Conner<br>5 5M<br>20M<br>Conner<br>Mod<br>Mod                                                                                                    | xion SCSI<br>o/s (max, a<br>o/s (max, s<br>xion E-IDE<br>e d'E/S prog<br>e Multiword<br>e Ultra DM                                                                                                    | asynchrone)<br>synchrone)<br>(ATAPI)<br>grammé 4:<br>d DMA 2:<br>A 2 (Ultra DM | 16,7Mo/s<br>16,7Mo/s<br>(A/33):33,3Mo/s                   |  |
| Taille du tampon de données              |          | 8Mo (3                                                                                                    | 3224 secteur                                                                                                    | rs)                                                                            |                                                           |  |

| Temps d'accès aléatoire moyen | 150 ms (lecture)                                                                                                    |  |  |
|-------------------------------|----------------------------------------------------------------------------------------------------|--|--|
| Taille des secteurs           | 2048 - 2352 octets                                                                                                    |  |  |
| Interface                     | Connexion SCSI<br>• SCSI-3 Fast 20 (Ultra SCSI)<br>Connexion E-IDE (ATAPI)<br>• Enhanced IDE (E-IDE)/ATAPI                                                      |  |  |
| Position d'installation       | Horizontale                                                                                                    |  |  |
| Type de chargement de disque  | Insertion dans le plateau avant à insertion automatique                                                                                                    |  |  |
| Sortie audio                  | Sortie audio analogique<br>Gamme de fréquences: 20 – 20000 Hz<br>Niveau de sortie: 700mVrms<br>Sortie audio numérique<br>Format: SPDIF<br>Niveau de sortie: TTL |  |  |
| Consommation électrique       | Graveur <b>CRW2200</b> :<br>• 11W (gravure ou lecture)<br>• 4W (veille)<br>Convertisseur SCSI:<br>• 1W                                                          |  |  |
| Alimentation électrique       | 5V CC ±5%<br>12V CC ±10%                                                                                                    |  |  |
| Environnement d'exploitation  | Température +5 – +40°C<br>Humidité 25 – 80% HR (sans condensation)                                                                                              |  |  |
| Dimensions                    | Largeur:148,0 mmHauteur:42,6 mmProfondzeur:198,1 mm (graveur CRW2200 uniquement)<br>216,7 mm (avec convertisseur SCSI)                                          |  |  |
| Poids                         | Graveur <b>CRW2200</b> : 0,9 kg<br>Convertisseur SCSI: 70 g                                                                                                    |  |  |

# Le graveur CRW2200 est conforme aux caractéristiques suivantes

| Deve / Désien                 | Caractéristiques de conformité     |             |                                                     | Détaile                                                           |  |
|-------------------------------|------------------------------------|-------------|-----------------------------------------------------|-------------------------------------------------------------------|--|
| Pays / Region                 | Catégorie                          | Domaine     | Normes                                              | Details                                                           |  |
| USA                           | Sécurité                           | Electricité | UL60950                                             | Equipement informatique                                           |  |
|                               |                                    | Laser       | 21CFR1040.10<br>FDA, chapitre 1,<br>sous-chapitre J | Produit laser classe 1                                            |  |
|                               | Compatibilité<br>électromagnétique | Emission    | 47CFR15<br>FCC, partie 15, sous-partie B            | Dispositif informatique classe B                                  |  |
| Canada                        | Sécurité                           | Electricité | CSA C22.2 No. 60950                                 | Equipement informatique                                           |  |
|                               | Compatibilité<br>électromagnétique | Emission    | ICES-003                                            | Dispositif informatique classe B                                  |  |
| UE                            | Sécurité                           | Electricité | EN60950                                             | Equipement informatique                                           |  |
|                               |                                    | Laser       | EN60825                                             | Produit laser classe 1                                            |  |
|                               | Compatibilité<br>électromagnétique | Immunité    | EN55024                                             | Zones résidentielles,<br>commerciales et de l'industrie<br>légère |  |
|                               |                                    | Emission    | EN55022                                             | Equipement classe B                                               |  |
| Australie<br>Nouvelle-Zélande | Compatibilité<br>électromagnétique | Emission    | AS/NZ 3548                                          | Equipement classe B                                               |  |
| Japon                         | Compatibilité<br>électromagnétique | Emission    | VCCI                                                | Equipement classe B                                               |  |
| Taiwan                        | Compatibilité<br>électromagnétique | Emission    | CNS13438                                            | Equipement classe B                                               |  |

# Index

# B

| Baie d'emplacement pour lecteu | ır |
|--------------------------------|----|
| 5,25 pouces                    |    |
| BIOS                           | 52 |
| Buffer Underrun Protection     |    |

# С

| Câble audio 16, 25, 27, 33, 44      |
|-------------------------------------|
| Câble audio numérique 17, 27, 45    |
| Câble d'alimentation 19, 34         |
| Câble d'alimentation à 4 broches    |
|                                     |
| Câble IDE à 40 broches 25, 43       |
| Câble plat SCSI à 50 broches 26, 33 |
| Cache                               |
| Carte mère 26, 39, 43               |
| Carte SCSI 4                        |
| Carte son 27, 44, 45                |
| Cavalier 10, 11, 20, 42             |
| Cavalier de pontage en plastique    |
|                                     |
| CD audio 16, 44, 57                 |
| CD EXTRA                            |
| CD TEXT                             |
| CD-DA                               |
| CD-ROM                              |
| CLV                                 |
| Commande du niveau sonore du casque |
|                                     |
| Connecteur d'entrée audio 27, 44    |
| Connecteur ENTREE CC                |
|                                     |
| Connecteur IDE 43                   |
| Connecteur INTERFACE IDE 11, 43     |
| Connecteur INTERFACE SCSI 10, 26    |
| Connecteur SORTIE AUDIO             |
| ANALOGIQUE 10, 11, 16, 44           |
| Connecteur SORTIE AUDIO             |
| NUMERIQUE 10, 11, 17, 45            |
| Contrôle de la vitesse d'écriture   |
| optimale2                           |
| Contrôle de parité 22               |
| Convertisseur SCSI 1, 10, 18, 34    |
|                                     |

| CRW2200E | . 1 |
|----------|-----|
| CRW2200S | . 1 |
| CSEL     | 42  |

# D

| Data CD                         | 6        |
|---------------------------------|----------|
| Début                           | 57       |
| Disc-at-Once (DAO)              | 57       |
| Disques CD-R                    | 5        |
| Disques CD-RW                   | 5        |
| Disques CD-RW à grande vitesse. | 5        |
| DMA                             | . 48. 49 |

## Е

| Ejection d'un disque                      | 50 |
|-------------------------------------------|----|
| Ejection d'urgence d'un disque            |    |
| Erreur de mémoire tampon vide .           |    |
| Extraction de données audio               |    |
| numériques                                | 2  |
| Extraction de données audio<br>numériques | 2  |

# F

| Fin | <br>7 |
|-----|-------|
|     |       |

## G

| I                                  |    |
|------------------------------------|----|
| IDE                                | 39 |
| Insertion d'un disque              | 50 |
| Installation du convertisseur SCSI | 18 |

# L

| LED                       | 9, | 60 |
|---------------------------|----|----|
| Logiciel de gravure de CD |    | 4  |

# М

| MASTER                | . 39, 42 |
|-----------------------|----------|
| Mémoire tampon vide   |          |
| Méthode CAV partielle | 6        |
| Méthode CAV totale    | 7        |
| Microprogramme        | 59       |
| Multisession          | 57       |

### Annexe

# N

| Numéro d'id | lentification | SCSI | 21, | 59 |
|-------------|---------------|------|-----|----|
| Numéro de s | érie          |      |     | 8  |

# 0

| Orange  | Book | <br>) |
|---------|------|-------|
| orange. | 2001 |       |

# Р

| Packet Writing             | 58     |
|----------------------------|--------|
| Panneau arrière            | 10, 11 |
| Panneau avant              | 9      |
| Panneau de configuration   | 30, 47 |
| Paquet                     | 58     |
| Pilote SCSI                | 53     |
| Pince à bec fin            | 12, 35 |
| Piste                      | 57     |
| Plateau du graveur         | 9, 50  |
| Primaire                   | 39     |
| Prise casque               | 9      |
| Propriétés 30, 31, 47, 48, | 55, 59 |
| Pure-Phase Laser System    | 2      |

# R

| Retrait du convertisseur SCSI | . 32 |
|-------------------------------|------|
| Running OPC                   | 2    |

# S

| SafeBurn <sup>TM</sup> |           |
|------------------------|-----------|
| Secondaire             | 39        |
| Session                |           |
| Session unique         |           |
| Session-at-Once (SAO)  |           |
| Site web               | 5, 52, 59 |
| SLAVE                  |           |
| SPDIF                  |           |
|                        |           |

# Т

| Taille des blocs.              | 23      |
|--------------------------------|---------|
| Terminaison                    | 22      |
| Touche d'éjection              | . 9, 50 |
| Tournevis cruciforme 12, 1     | 32, 35  |
| Track-at-Once (TAO)            | 57      |
| Transfert de données synchrone | 31      |
| Trombone                       | 51      |
| Trou d'éjection manuelle       | . 9, 51 |

# v

| Valeur du sautillement | 2        |
|------------------------|----------|
| Video CD               | 6        |
| Vis                    | . 18, 33 |